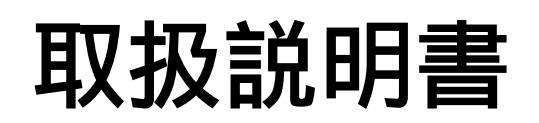

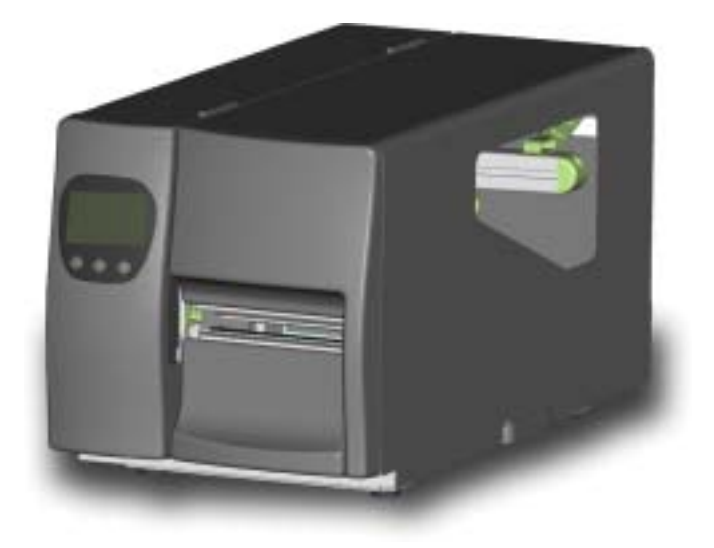

# KSW-800 Plus / 600 Plus

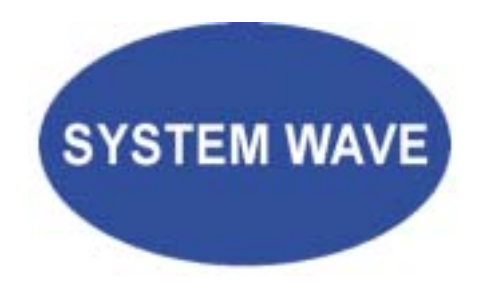

P/N. 920-011911-01 Rev. B, 05.2007

#### はじめに

このたびは本製品をお買い上げいただき、ありがとうございます。 この取扱説明書は、製品の正しい使い方や使用上の注意について記載してあります。ご使用の前 に、この取扱説明書を最後までよくお読みの上、正しくお使いください。

注意事項

バッテリーの交換を正しく行わなかった場合、故障の原因となります。 製造会社が推薦するバッテリーと交換を行ってください。 ご使用になられたバッテリーは製造会社の説明書に従って処分してください。

本書の内容は断りなく変更する場合があります。

| /                                       |                                                                                                    |
|-----------------------------------------|----------------------------------------------------------------------------------------------------|
|                                         |                                                                                                    |
|                                         |                                                                                                    |
|                                         | 11                                                                                                    |
|                                         | ( (-                                                                                                    |
|                                         |                                                                                                    |
| VER                                     | <b>UFICATION OF COMPLIANCE</b>                                                                                                    |
| This Verification                       | of Compliance is hereby issued to the below named company. The                                                                           |
| test results of this                    | report relate only to the tested sample identified in this report.                                                                       |
| Technical                               | Standard: EMC DIRECTIVE 89/336/EEC<br>(EN 55022 / EN 55024)                                                                              |
| General Inform                          | ation                                                                                                    |
| Applicant:                              | GODEX INTERNATIONAL CO. LTD                                                                                                    |
|                                         | 4F., No. 168, Liancheng Rd., Jhonghe City, Taipei County 235.                                                                            |
|                                         | Taiwan (R.O.C.)                                                                                                    |
| Manufacturer:                           | GODEX INTERNATIONAL CO., LTD                                                                                                    |
|                                         | 4F., No. 168, Liancheng Rd., Jhongha City, Taipei County 235,                                                                            |
|                                         | Taiwan (R.O.C.)                                                                                                    |
| Product Descrip                         | tion Thermal Francisc Printer                                                                                                    |
| Model Number:                           | EZ-2xxxPyyy (x=0-9,5=0-9,a-z)                                                                                                    |
| Brand Name                              | GODEX; THARO; ACCUMAX; SYSTEM WAVE                                                                                                    |
| Measurement St                          | andard                                                                                                    |
| EN 55022:1998+A1<br>EN 61000-3-2-2000   | 1:2000+A2:2003                                                                                                    |
| EN 61000-3-3:1995                       | A1:2001                                                                                                    |
| EN 55024:1998+A1<br>IEC 61000-4-2       | 1:2001+A2:2003<br>1995+A1:1998+A2:2000 TEC 61000-A3:2002+A1:2002                                                                         |
| IEC 61000-4-4:<br>IEC 61000-4-6:        | 1995+A1:2000+A2:2001 IEC 61000-45:1995+A1:2000<br>1996+A1:2000 IEC 61000-4-11:1994+A1:2000                                               |
| Measurement Fo                          | acilities                                                                                                    |
| Laboratory Name:                        | Compliance Certification Services Inc. ( Tolnan Lob ).                                                                                   |
|                                         | No. 8, Jiw Cheng Ling, Haoheng Village, Sinhaa<br>Township, Tainap Hsien 712, Taiwan R.O.C.<br>Tel: +886-6-5802201 / Fax: +886-6-5802202 |
| This device has been                    | en shown to be in compliance with and was texted in accordance                                                                           |
| with the measuren                       | uent procedures specified in the Standards & Specifications listed .                                                                     |
| above and as motio                      | aun in ine naaisarrment riport namper: 610.50404-E                                                                                       |
| An.                                     | ~~~~~~~~~~~~~~~~~~~~~~~~~~~~~~~~~~~~~~                                                                                                   |
| Alex China Man                          | 6619                                                                                                    |
| And Come / Manu                         | iles.                                                                                                    |
| Date: November i                        | 07, 2006                                                                                                    |
| 1 - I - I - I - I - I - I - I - I - I - |                                                                                                    |

|                                                  | FC                                                                                                    |
|--------------------------------------------------|----------------------------------------------------------------------------------------------------|
| VERI                                             | FICATION OF COMPLIANCE                                                                                                    |
| This Verification of<br>test results of this rep | Compliance is hereby issued to the below named company. The<br>orr relate only to the tested sample identified in this report.                                                                       |
| Technical Standar                                | d: FCC 47 CFR PART 15 SUBPART B AND ANSI C63.4 (200)<br>IC ICES-003                                                                                                    |
| General Informat                                 | ion .                                                                                                    |
| Applicant                                        | GODEX INTERNATIONAL CO. LTD                                                                                                    |
|                                                  | 4F., No. 168, Liancheng Rd., Jhonghe City, Taipei County 235,                                                                                                    |
|                                                  | Taiwan (R.O.C.)                                                                                                    |
| Manufacturer:                                    | GODEX INTERNATIONAL CO., LTD                                                                                                    |
|                                                  | 4E, No. 168, Liancheng Rd., Jhonghe City, Taipei County 235,                                                                                                    |
|                                                  | Taiwan (R.O.C.)                                                                                                    |
| Product Descriptio                               | m                                                                                                    |
| EUT Description:                                 | Thermal Transfer Printer                                                                                                    |
| Model Number:                                    | EZ-2xxxPyyy (x=0-9,3=0-9,a-z)                                                                                                    |
| Brand Name:                                      | GODEX; THARO; ACCUMAX; SYSTEM WAVE                                                                                                    |
| Laboratory Name:                                 | Compliance Certification Services Inc. (Taiman Lab.)<br>No. 8, Jiu Cheng Ling, Jiaokang Villago, Sinhua<br>Tuonaship, Taiman Etsien 712, Tialwan R.O.C.<br>Tel. +886-6-5802201 / Fax: +886-6-5802202 |
| This device has been                             | shown to be in compliance with and was teend in accordance                                                                                                    |
| with the measurement                             | n procedures specified in the Standards & Specifications listed                                                                                                    |
| above and as indican                             | of in the mousurement report number: 61030404-D                                                                                                    |
|                                                  |                                                                                                    |
| -                                                | 12 A AL                                                                                                    |
| Mex                                              | Chili . Dia                                                                                                    |
| Alex Chiu / Manag                                | cr                                                                                                    |
| Data: November 07                                | 2006                                                                                                    |
|                                                  |                                                                                                    |
|                                                  |                                                                                                    |
|                                                  |                                                                                                    |
|                                                  |                                                                                                    |
|                                                  |                                                                                                    |

| 22                                             |                                                                                                    |
|------------------------------------------------|----------------------------------------------------------------------------------------------------|
|                                                | 11                                                                                                    |
|                                                |                                                                                                    |
|                                                |                                                                                                    |
| VER                                            | IFICATION OF COMPLIANCE                                                                                                    |
| This Verification of<br>test results of this r | <sup>6</sup> Compliance is hereby issued to the belose named company. The<br>sport relate only to the tested sample identified in this report. |
| Technical S                                    | Standard: EMC DIRECTIVE 89/336/EEC<br>(EN 55022 / EN 55024)                                                                                    |
| General Informa                                | tion                                                                                                    |
| Applicant:                                     | GODEX INTERNATIONAL CO., LTD                                                                                                    |
|                                                | 4F., No. 168, Liancheng Rd., Jhonghe City, Taipei County 235,                                                                                  |
|                                                | Taiwan (R.O.C.)                                                                                                    |
| Manufacturer:                                  | GODEX INTERNATIONAL CO., LTD                                                                                                    |
|                                                | 4F., No. 168, Liancheng Rd., Jhonghe City, Taipes County 235,                                                                                  |
|                                                | Talwah (R.O.C.)                                                                                                    |
| Product Description                            | Thermal Transfer Printer                                                                                                    |
| Model Number:                                  | EZ-faxaPyyy (x=0-9,y=0-9,a-z)                                                                                                    |
| Brand Name                                     | GODEX; THARO; ACCUMAX; SYSTEM WAVE                                                                                                    |
| Measurement Sta                                | indard                                                                                                    |
| EN 55022:1998+A1<br>EN 61000-3-2:2000          | 2000+A2-2003                                                                                                    |
| EN 61000-3-3:1995                              | +A1:2001                                                                                                    |
| EN 55024:1998+A1                               | (2001+A2:2003)                                                                                                    |
| IEC 61000-4-4:1                                | 995+A1:1994+A2:200 IEC 61000-4-3:2002+A1:2002<br>995+A1:2000+A2:2001 IEC 61000-4-3:1995+A1:2000                                                |
| IEC 61000-4-6:1                                | 996+A1:2000 IEC 61000-4-11:1994+A1:2000                                                                                                    |
| Measurement Fa                                 | citities                                                                                                    |
| Laboratory Name:                               | Compliance Certification Services Inc. ( Tainan Lab ).                                                                                         |
|                                                | No. 8, Jiu Chang Ling, Jiaokeng Village, Sinhua<br>Tewnship, Tainay Hsian 712, Taiwan R.O.C.<br>Tel: + 886-6-3802201 / Fax: +886-6-5802202     |
| This device has been                           | a shown to be in compliance with and was tested in accordance                                                                                  |
| with the measurem                              | ent procedures specified in the Standards & Specifications listed                                                                              |
| above and as indica                            | ted in the measurement report number 61030405-E                                                                                                |
| - This                                         | ~                                                                                                    |
| Alex Chine Da                                  | Chill                                                                                                    |
| Aux Chiu / Mana                                | yer .                                                                                                    |
| Date: November 0                               | 7, 2006                                                                                                    |
|                                                |                                                                                                    |

|                                                                                                    | Y                                                                                                    |
|----------------------------------------------------------------------------------------------------|----------------------------------------------------------------------------------------------------|
|                                                                                                    | FC                                                                                                    |
| VERI                                                                                                    | FICATION OF COMPLIANCE                                                                                                    |
| This Verification of t<br>test results of this rep                                                                                                    | Compliance is hereby issued to the below named company. The<br>ort relare only to the tected sample identified in this report.            |
| Technical Standard                                                                                                    | E FCC 47 CFR PART 15 SUBPART B AND ANSI C63.4 (200<br>IC ICES-003                                                                         |
| General Informati                                                                                                    | OM .                                                                                                    |
| Applicant:                                                                                                    | GODEX INTERNATIONAL CO., LTD                                                                                                    |
| and the second second s | 4F., No. 168, Liancheng Rd., Jhonghe City, Taipei County 235,                                                                             |
|                                                                                                    | Taiwan (R.O.C.)                                                                                                    |
| Manufacturer                                                                                                    | GODEX INTERNATIONAL CO., LTD                                                                                                    |
|                                                                                                    | 4F., No. 168, Liancheng Rd., Jhonghe City, Taipei Councy 235,<br>Taiwan (R.O.C.)                                                          |
| Destand Desert                                                                                                    | Internet (Prover)                                                                                                    |
| Product Descriptio                                                                                                    | Theread Transfer Balance                                                                                                    |
| EUT Description:                                                                                                    | EZ Anne Bran (and Bran (and Bran)                                                                                                    |
| Model Number                                                                                                    | CODEX, THANG, ACCURAN, EVETER ( MANT                                                                                                    |
| Laborators Name                                                                                                    | Complement Contillantian Somera Las Children Lab                                                                                          |
| Laboratory (value:                                                                                                    | No. 8. Jiu Cheng Ling, Jiaokeng Village, Sinhua<br>Tawanhip, Taiman Halen 712, Taiwan R.O.C.<br>Tel: +886-6-5802201 / Fax: +886-6-5802202 |
| This device has been                                                                                                    | shown to be in compliance with and was tested in accordance                                                                               |
| with the weasurement                                                                                                    | et procedures grecified in the Standards & Specifications listed                                                                          |
| above and as indicate                                                                                                    | al in the mountement report number: 61030405-D                                                                                            |
|                                                                                                    |                                                                                                    |
|                                                                                                    | 1000                                                                                                    |
| Mex                                                                                                    | Chin                                                                                                    |
| Alex Chiu / Manag                                                                                                    | er                                                                                                    |
| Duix: November 07                                                                                                    | , 2006                                                                                                    |
|                                                                                                    |                                                                                                    |
|                                                                                                    |                                                                                                    |
|                                                                                                    |                                                                                                    |
|                                                                                                    |                                                                                                    |

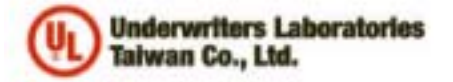

#### 優力關際安全際證有限公司

Underwritters Laboratories Talwan Co., Ltd. 台北市112北改築大菜語280號1標 1月,200日a-Yah Road, Pedoa, Talpel City, Talwari 112 Tal: 4889-0-2896-7790 Patt: +886-0-2891-7644 http://www.iacon.tw

#### NOTICE OF AUTHORIZATION TO APPLY THE UL MARK

January 12, 2007

MR. Wallace Tsal Godex International C/O Compliance Certification Services Inc 6th FL 605 Jhongshan Rd Sinhua Township Tainan Hsien, 71243 Tw

Fax number: 2-22408795

E-mail: wallacetsai@godex.com.tw

Reference: File E214683 Project 06NK90314 Report Reference Number: E214683-A2-UL-1, Amendment 1

Product(s): USL- UL/CUL FOR PRINTER,Model EZ-5xxxPyyy where x = 0-9; y = 0-9, a-z, employing the alternate R/C power (Mean Well, Type USP-225-24) and main board

Dear Mr. Tsai,

Any information and documentation involving UL Mark services are provided on behalf of Underwriters Laboratories Inc. (UL) or any authorized licensee of UL.

UL's investigation of your product has been completed under the above project number and the subject product was determined to comply with the applicable requirements.

This letter temporarily supplements the UL Follow-Up Services Procedure and serves as authorization to apply the UL Listing Mark only at the factory under UL's Follow-Up Service Program to the subject products, which are constructed as described below:

Similar to products covered in the UL Follow-Up Services Procedure, File E214683, Volume X1.

To provide the manufacturer with the intended authorization to use the UL Mark, the addressee must send a copy of this Notice and all attached material to each manufacturing location as currently authorized in File E214683, Volume X1.

This authorization is effective from the date of this Notice and only for products at the indicated manufacturing locations. Records in the Follow-Up Services Procedure covering the product are now being prepared and will be sent to the indicated manufacturing locations in the near future. Please note that Follow-Up Services Procedures are sent to the manufacturers only unless the Applicant specifically requests this document.

Products that bear the UL Mark shall be identical to those that were evaluated by UL and found to comply with UL's requirements. If changes in construction are discovered, appropriate action will be taken for products not in conformance with UL's requirements and continued use of the UL Mark may be withdrawn.

Sincerely Tim Kao

Jim Kao Engineer Department: 3013BTAI Tel: (02)28967790 Fax: (02)2890-7430 E-mail: jim.kao@tw.ul.com

CC: Compliance Certification Services Inc

E-mail: peifang.wu@tw.ccsemc.com

Attn: Ms Grace Wu

Reviewed by:

Freph. C.R.

Joseph Chang Project Engineer Department: 3013BTAI E-mail: joseph.chang@tw.ul.com

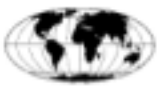

An independent organization working for a safer world with integrity, precision and knowledge.

| 1. | バーコードプリンタ本体                                                                                                    | 9                                                        |
|----|----------------------------------------------------------------------------------------------------|----------------------------------------------------------|
|    | 1-1. 付属品の確認                                                                                                    | 9                                                        |
|    | 1-2. 仕 様                                                                                                    | 9                                                        |
|    | 1-3. 通信ポート仕様                                                                                                    | 12                                                       |
|    | 1-4. プリンタ各部の名称                                                                                                    | 15                                                       |
| 2. | プリンタの設定                                                                                                    | 18                                                       |
|    | 2-1. ラベルの取り付け方法                                                                                                    |                                                          |
|    | 2-2. リボンの取り付け方法                                                                                                    | 21                                                       |
|    | 2-3. PC との接続                                                                                                    |                                                          |
|    | 2-4. USBドライバーのインストール                                                                                                    | 24                                                       |
| 3. | オプション                                                                                                    | 25                                                       |
|    | 3-1. KSW-800Plusの内蔵リワインダーの取り付け方法                                                                                                  | 25                                                       |
|    | 3-2. KSW-800Plusのブラケットの取り付け方法                                                                                                    |                                                          |
|    | 3-3. KSW-800Plusのピラーの取り付け方法                                                                                                    |                                                          |
|    | 3-4. カッターの取り付け方法                                                                                                    |                                                          |
|    | 3-5. Parallel/PS2 アダプターの取り付け方法                                                                                                    |                                                          |
| 4. | コントロールパネル                                                                                                    | 35                                                       |
|    | 4-1. コントロールパネルの設定                                                                                                    | 35                                                       |
|    | 4-2. コントロールキーの操作                                                                                                    |                                                          |
|    | 4-3. 設定モード                                                                                                    |                                                          |
|    | 4-4. 自動テスト                                                                                                    |                                                          |
|    | 4-5. ダンプモード                                                                                                    | 44                                                       |
|    | 4-6. ラベル自動チェック                                                                                                    |                                                          |
|    |                                                                                                    |                                                          |
|    | 4-7. エラー表示                                                                                                    | 45                                                       |
| 5. | 4-7. エラー表示<br>修理と調整                                                                                                    | 45<br>. <b> 47</b>                                       |
| 5. | 4-7. エラー表示<br>修理と調整<br>5-1. プリンタヘッドの交換方法                                                                                          | 45<br>. <b> 47</b><br>47                                 |
| 5. | <ul> <li>4-7. エラー表示</li> <li>修理と調整</li> <li>5-1. プリンタヘッドの交換方法</li> <li>5-2. サーマルヘッドの印字ラインの調整</li> </ul>                           | 45<br><b>47</b><br>47<br>48                              |
| 5. | <ul> <li>4-7. エラー表示</li> <li>修理と調整</li> <li>5-1. プリンタヘッドの交換方法</li> <li>5-2. サーマルヘッドの印字ラインの調整</li> <li>5-3. リボンテンションの調整</li> </ul> | 45<br>47<br>47<br>48<br>49                               |
| 5. | <ul> <li>4-7. エラー表示</li> <li>修理と調整</li></ul>                                                                                      | 45<br>47<br>47<br>48<br>49<br>50                         |
| 5. | <ul> <li>4-7. エラー表示</li> <li>修理と調整</li></ul>                                                                                      | 45<br>47<br>47<br>48<br>49<br>50<br>51                   |
| 5. | <ul> <li>4-7. エラー表示</li> <li>修理と調整</li></ul>                                                                                      | 45<br>47<br>47<br>48<br>49<br>50<br>51<br>52             |
| 5. | <ul> <li>4-7. エラー表示</li> <li>修理と調整</li></ul>                                                                                      | 45<br>47<br>47<br>48<br>49<br>50<br>51<br>52<br>53       |
| 5. | <ul> <li>4-7. エラー表示</li> <li>修理と調整</li></ul>                                                                                      | 45<br>47<br>47<br>48<br>49<br>50<br>51<br>52<br>53<br>53 |

# 1. バーコードプリンタ本体

#### 1-1. 付属品の確認

パッケージを開いてから以下の付属品の有無を確認し、大切に保管してください。

- ◆ バーコードプリンタ
- ◆ 電源コード
- ◆ USB ケーブル
- ◆ テスト用ラベル
- ◆ テスト用リボン
- ◆ 空のリボン芯
- ◆ クイックスタートガイド
- ◆ CD (ユーザマニュアル、コマンドリファレンス、その他)

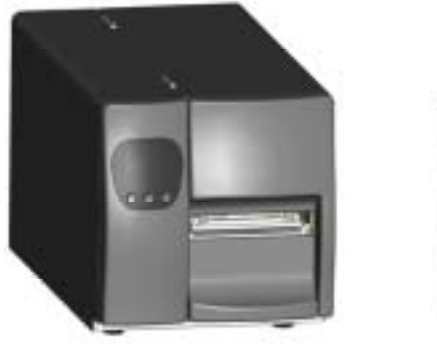

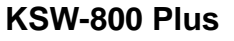

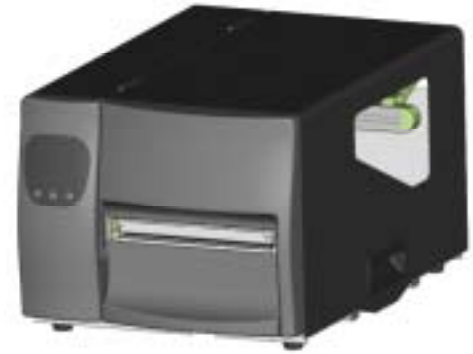

KSW-600 Plus

#### 1-2. 仕 様

| 型式                                          | KSW-801 Plus                                  | KSW-802 Plus                           | KSW-803 Plus   |  |  |  |
|---------------------------------------------|-----------------------------------------------|----------------------------------------|----------------|--|--|--|
| トット密度                                       | 203 dpi (8 dot/mm)                            | 300 dpi (12 dot/mm)                    |                |  |  |  |
| 印字方式                                        | 熱転写方式 / 感熱方式                                  | 熟転写方式 / 感熱方式                           |                |  |  |  |
| CPU                                         | 32 Bit                                        |                                        |                |  |  |  |
| メモリー                                        | 4MB Flash, 16MB SDRAM                         | 1                                      |                |  |  |  |
| 印字速度                                        | 50mm ~ 152.4mm                                | 50mm ~178mm                            | 50mm ~ 152.2mm |  |  |  |
| 印字長                                         | Min 13mm (0.51"),<br>Max 4572mm (180")        | Min 13mm (0.51"),<br>May 4572mm (180") |                |  |  |  |
| 印字幅                                         | 104 mm (4.09")                                |                                        |                |  |  |  |
| センサーの種類                                     | ムーブセンサーを搭載。t                                  | zンサー:透過型/反射型/自                         | 目動計測機能         |  |  |  |
| センサー能力                                      | 種類: ラベル紙の紙間、黒マーク                              |                                        |                |  |  |  |
|                                             | 能力:ラベルの長さの自動計測及びコマンドでの計測機能。                   |                                        |                |  |  |  |
| ロール外径:Max. 203mm (8.0")とラベル芯の76.2mm (3")を含む |                                               |                                        |                |  |  |  |
|                                             | ラベル軸芯:38.1mm (1.5")~76.2mm (3")               |                                        |                |  |  |  |
| 田椞                                          | ラベル幅 :25.4mm (1")~118.0mm (4.64")             |                                        |                |  |  |  |
| /TJ #U.                                     | カッター使用時幅:Max. 117mm (4.61")                   |                                        |                |  |  |  |
|                                             | ピラー使用時幅: 25.4mm                               | (1") ~ 118.0mm (4.64") <u>ا</u>        | リワインダも同じ       |  |  |  |
|                                             | 用紙厚 : 0.06~0.25m                              | m                                      |                |  |  |  |
|                                             | 長さ:最大450 m (標準は                               | 300m ) 材質: 熱転写型(ワ                      | ックス、セミレジン、セミ   |  |  |  |
| リボン                                         | レジン) 幅:30~110 mm 、外・内巻き指定は自動対応.(標準は外巻き)リボ     |                                        |                |  |  |  |
|                                             | ンの芯: 25.4 mm (1"). リボンの外形:Max. 76 mm (2.99"). |                                        |                |  |  |  |
| プリンタ言語                                      | EZPL (F/Wはダウンロート                              | <sup>×</sup> が可能)                      |                |  |  |  |

| ソフトウェア   | 汎用ソフト: Label Plus , Label Express<br>Microsoft Windows : NT 4.0, 2000, XP      |  |  |  |  |
|----------|--------------------------------------------------------------------------------|--|--|--|--|
|          | 11種類/6 8 10 12 14 18 24 30 16¥26 OCR A & B)の苗数字内蔵フォント・縦構                       |  |  |  |  |
| 組み込みフォント | 11  2 (0,0,10,12,14,10,24,30,10,20,000 A & D)の突敛于り感 フォント . 減損                  |  |  |  |  |
|          |                                                                                |  |  |  |  |
| フォントのダウン | こットマッノノオノト:縦傾8万回に凹転かり能、小平亜直万回に8倍まで拡入                                           |  |  |  |  |
| ロード      | かり能。<br>                                                                       |  |  |  |  |
|          |                                                                                |  |  |  |  |
| イメージ処理   | モノクロBMP、PCXに対応。アフリケーションによりICO, WMF, JPG, EMFに                                  |  |  |  |  |
|          | 対応し、縮小拡大、回転、反転、白黒反転が可能。                                                        |  |  |  |  |
|          | Code 39, Code 93, Code 128 (subset A, B, C), UCC/EAN-128 K-Mart,               |  |  |  |  |
| 10° 14   | UCC/EAN-128, UPC A / E (add on 2 & 5), I 2 of 5, I 2 of 5 with Shipping Bearer |  |  |  |  |
|          | Bars, EAN 8 / 13 (add on 2 & 5), Codabar, Post NET, EAN 128, DUN 14,           |  |  |  |  |
|          | PRS 128 PDE417 Detemptrix code & OP code                                       |  |  |  |  |
|          | Sorial $\pi$ - b: PS 222 ( Paud rate : 4800 115200 Yap/Yaff DSP/DTP )          |  |  |  |  |
| インタファーフ  | Serial N = 1: NS-252 (Badd rate: 4000 ~ 115200, X010X011, DSN/DTN)             |  |  |  |  |
|          |                                                                                |  |  |  |  |
|          |                                                                                |  |  |  |  |
|          | 3個のカラーLED: ハックライ FLCD Display:128x64F ッF クラノイッ                                 |  |  |  |  |
|          | Power, Ribbon, Media 7LCD.                                                     |  |  |  |  |
| JV       | 3 個のコントロールキー:   3 個のカラーLED: Power, Ribbon, Media                               |  |  |  |  |
|          | FEED, PAUSE, CANCEL   3 個のコントロール: FEED, PAUSE, CANCEL                          |  |  |  |  |
| 電源       | 100/240VAC, 50/60 Hz                                                           |  |  |  |  |
| 内部時計     | 標準搭載                                                                           |  |  |  |  |
| 作業理情     | 操作温度: 5℃~40℃ (41°F~104°F)                                                      |  |  |  |  |
|          | 保存温度: -20°C ~50°C  (-4°F ~122°F)                                               |  |  |  |  |
| 安全基準     | BSMI,CE, FCC Class A, CB, cUL, GS, CCC                                         |  |  |  |  |
| 海府       | 操作湿度: 30-85%, 結露なき事. Free air.                                                 |  |  |  |  |
|          | 保存湿度: 10-90%, 結露なき事. Free air.                                                 |  |  |  |  |
|          | 長さ: 512 mm (20.15")                                                            |  |  |  |  |
|          | 高さ: 291 mm (11.45")                                                            |  |  |  |  |
| ノリンダリ法   | 幅 : 274 mm (10.78")                                                            |  |  |  |  |
|          | 重量: 15 Kg                                                                      |  |  |  |  |
|          | カッターユニット、 ピラーユニット、内蔵巻き取り装置                                                     |  |  |  |  |
|          | LANボード、外部巻き取り装置(LR-1000)                                                       |  |  |  |  |
| オフション    | Parallel/PS2 ボード、汎用ソフト: Label Express. Label Plus                              |  |  |  |  |
|          | アプリケータ用インファフェイス(1 input 3 outputs power 500mA @ 5\/)                           |  |  |  |  |
|          |                                                                                |  |  |  |  |

上記仕様は通知無く変更が行われる事があります。

| 型式                                           | KSW-602 Plus                                                                   | KSW-603 Plus                            |  |  |  |  |
|----------------------------------------------|--------------------------------------------------------------------------------|-----------------------------------------|--|--|--|--|
| トット密度                                        | 203 dpi (8 dot/mm)                                                             | 300 dpi (12 dot/mm)                     |  |  |  |  |
| 印字方式                                         | 熱転写方式(TT) / 感熱方式(DT)                                                           |                                         |  |  |  |  |
| CPU                                          | 32 Bit                                                                         |                                         |  |  |  |  |
| メモリー                                         | 4MB Flash, 16MB SDRAM                                                          |                                         |  |  |  |  |
| 印字速度                                         | 50mm ~152.4mm (2 IPS ~ 6 IPS)                                                  | 50mm~101.6mm (2 IPS ~ 4 IPS)            |  |  |  |  |
| 印字長                                          | Min 13mm (0.51"), Max 3000mm(118") Min 13mm (0.51"), Max 1371mm (54")          |                                         |  |  |  |  |
| 印字幅                                          | 168 mm (6.61")                                                                 |                                         |  |  |  |  |
| センサーの種類                                      | 左に合せのムーブセンサーを搭載。セン                                                             | ンサー:透過型/反射型/自動計測機能                      |  |  |  |  |
| لل بنام الله حال                             | 種類: ラベル紙の紙間、黒マーク                                                               |                                         |  |  |  |  |
| センサー能力                                       | 能力:ラベルの長さの自動計測及びコマ                                                             | ンドでの計測機能                                |  |  |  |  |
|                                              | ロール外径:Max. 203mm (8.0")とラベ                                                     | ル芯の76.2mm (3")を含む                       |  |  |  |  |
|                                              | ラベル軸芯 :38.1mm (1.5") ~ 76.2mm (3")                                             |                                         |  |  |  |  |
| 田 4江                                         | ラベル幅 : 50.8mm (2") ~ 178.0mm (7")                                              |                                         |  |  |  |  |
|                                              | カッター使用時幅:Max. 165mm (6.5")                                                     |                                         |  |  |  |  |
|                                              | ピラー使用時幅: 50.8mm (2") ~ 178.0m                                                  | m (7") リワインダも同じ                         |  |  |  |  |
|                                              | 用紙厚:0.06~0.25mm                                                                |                                         |  |  |  |  |
|                                              | 長さ:最大450m(標準は300m)材質:                                                          | 熱転写型(ワックス、セミレジン、セミ                      |  |  |  |  |
| リボン                                          | レジン) 幅:60~ 174 mm 、外・内巻き                                                       | 指定は自動対応.(標準は外巻き)リボ                      |  |  |  |  |
|                                              | ンの芯: 25.4 mm (1"). リボンの外形:Ma                                                   | ax. 76 mm (2.99").                      |  |  |  |  |
| プリンタ言語                                       | EZPL (F/Wはダウンロードが可能)                                                           |                                         |  |  |  |  |
| ソフトウェア                                       | 汎用ソフト: Label Plus , Label Express                                              |                                         |  |  |  |  |
|                                              | Microsoft Windows: NT 4.0, 2000,XP.                                            |                                         |  |  |  |  |
| 組み込みフォント                                     | 11種類(6,8,10,12,14,18,24,30,16X26,O                                             | CRA&B)の英数字内蔵フォント:縦横                     |  |  |  |  |
|                                              |                                                                                |                                         |  |  |  |  |
| フォントのダウン                                     | ヒットマッフフォント:縦横8万回に回                                                             | 転か可能、水平垂直方向に8倍まで拡大                      |  |  |  |  |
| ロード                                          | かり能。<br>  漢字フィント・4 古白に同転が可能、北                                                  | 亚西古にの位まず位十が可能                           |  |  |  |  |
|                                              |                                                                                |                                         |  |  |  |  |
| イメージ処理  モノクロBMP、PCXに対応。アノリクーションによりにO,WMF,JPG |                                                                                |                                         |  |  |  |  |
|                                              | 以下し、細小仏人、回転、反転、口黒が<br>Code 39 Code 93 Code 128 (subset A                       | X = A D H C C / E A N - 128 K Mart      |  |  |  |  |
|                                              | UCC/EAN-128, UPC A / E (add on 2 & 5), I 2 of 5, I 2 of 5 with Shipping Bearer |                                         |  |  |  |  |
| バーコード                                        | Bars, EAN 8 / 13 (add on 2 & 5), Codabar, Post NET, EAN 128, DUN 14.           |                                         |  |  |  |  |
|                                              | MaxiCode, HIBC, Plessey, Random Weight, Telepen, FIM, China Postal Code,       |                                         |  |  |  |  |
|                                              | RPS 128, PDF417, Datamatrix code & QR code                                     |                                         |  |  |  |  |
| インタフェイス                                      | Serial $\pi - F$ : RS-232 ( $\pi - V - F$ : 48                                 | 00 ~ 115200 , Xon/Xoff , DSR/DTR )      |  |  |  |  |
|                                              |                                                                                |                                         |  |  |  |  |
| コントロールパネ                                     | バックライ FLCD Display:128x64dots                                                  | クラノイックLCD.<br>n. Madia                  |  |  |  |  |
| ル                                            | 3個のカントロールキー·FEED PAUSE CANCE                                                   |                                         |  |  |  |  |
| ·····································        |                                                                                | L, CANCEL                               |  |  |  |  |
| <u>吃</u> 你<br>内实时针                           | [100/240 VAC, 30/00 112]<br>標準 技 載                                             |                                         |  |  |  |  |
| KADhadai                                     | 临于16期<br>场作温度: 5℃~40℃(41℃~304℃                                                 | °E )                                    |  |  |  |  |
| 作業環境                                         | 保存温度: -20°C ~ 50°C (-4°F ~ 122°                                                | Ϋ́Ε)                                    |  |  |  |  |
|                                              |                                                                                | r                                       |  |  |  |  |
| 湿度                                           | 保存湿度: 10-90% 結露なき事 Free ai                                                     | r                                       |  |  |  |  |
| 安全基準                                         | BSMLCE, FCC Class A.CB.cUL.GS.CC                                               | C                                       |  |  |  |  |
|                                              | 長さ · 516mm (20.31")                                                            |                                         |  |  |  |  |
| <b>.</b>                                     | 高さ:285 mm (11.22 <sup>"</sup> )                                                |                                         |  |  |  |  |
| フリンタ寸法                                       | 幅 : 345 mm (13.58")                                                            |                                         |  |  |  |  |
|                                              | 重量: 16.7 Kg                                                                    |                                         |  |  |  |  |
|                                              | カッターユニット、ピラーユニット(『                                                             |                                         |  |  |  |  |
| オフション                                        | LANボーケータインタフェイス (diait ir                                                      | n * 1, digit out *3, 5V*1/500mA)        |  |  |  |  |
| 上記の仕様は断りな                                    | いていていた。                                                                        | , , , , , , , , , , , , , , , , , , , , |  |  |  |  |

### 1-3. 通信ポート仕様

#### **Parallel Interface**

Handshake: DSTBはプリンタに接続します。BUSYはパソコンに接続します。Interface cable: IBM PC互換のパラレルケーブルPin out: 下記表に基づく

| ピン番号  | 機能             | TRANSMITTER    |
|-------|----------------|----------------|
| 1     | /Strobe        | host / printer |
| 2-9   | Data 0-7       | host           |
| 10    | /Acknowledge   | printer        |
| 11    | Busy           | printer        |
| 12    | /Paper empty   | printer        |
| 13    | /Select        | printer        |
| 14    | /Auto-Linefeed | host / printer |
| 15    | N/C            | -              |
| 16    | Signal Gnd     |                |
| 17    | Chasis Gnd     |                |
| 18    | +5V,max 500mA  |                |
| 19-30 | Signal Gnd     | host           |
| 31    | /Initialize    | host / printer |
| 32    | /Error         | printer        |
| 33    | Signal Ground  |                |
| 34-35 | N/C            |                |
| 36    | /Select-in     | host / printer |

#### **Serial Interface**

シリアルポート の初期設定 ・ と RTS/CTS。 ・ 9600 ボーレート、no parity、8 data bits、1 stop bit、XON/XOFF プロトコル

|          | 3-L2 3-L2) |                     |               |
|----------|------------|---------------------|---------------|
| DB9 ソケット |            |                     | DB9 プラグ       |
|          | 1          | 1                   | +5V,max 500mA |
| RXD      | 2          | 2                   | TXD           |
| TXD      | 3          | 3                   | RXD           |
| DTR      | 4          | _4                  | N/C           |
| GND      | 5          | <u>5</u>            | GND           |
| DSR      | 6          | 6                   | DTR           |
| RTS      | 7          | 7                   | CTS           |
| CTS      | 8          | 8                   | RTS           |
| RI       | 9          | <u>    9     </u> 9 | N/C           |
| PC       |            |                     | PRINTER       |

RS232 ピン配列 (9-ピン~9-ピン)

【注意】parallelポートとserialポートの合計アウトプット電力は 500mAを超えることは出来ません。

#### **USB** Interface

コネクター仕様 :Type B

| PIN NO.  | 1    | 2  | 3  | 4   |
|----------|------|----|----|-----|
| FUNCTION | VBUS | D- | D+ | GND |

#### **PS2** Interface

| PIN NO.  | 1    | 2   | 3   | 4   | 5     | w6  |
|----------|------|-----|-----|-----|-------|-----|
| FUNCTION | DATA | N/C | GND | VCC | CLOCK | N/C |

PS2 端子によるPC 、バーコードプリンタ間の接続詳細

| Printer |              | Keyboard |
|---------|--------------|----------|
| DATA    | 11           | DATA     |
| N/C     | 22           | N/C      |
| GND     | 3 <u> </u> 3 | GND      |
| VCC     | 44           | VCC      |
| CLOCK   | 5 <u>5</u> 5 | CLOCK    |
| N/C     | 66           | N/C      |

#### Internal Interface

| UART1 wafer |              | Ether | net module |
|-------------|--------------|-------|------------|
| N.C         | ]11          |       | N.C        |
| TXD         | 22           |       | RXD        |
| RXD         | 33           |       | TXD        |
| CTS         | 44           |       | RTS        |
| GND         | 55           |       | GND        |
| RTS         | 66           |       | CTS        |
| E_MD        | 77           |       | E_MD       |
| RTS         | 88           |       | CTS        |
| E_RST       | 99           | I     | E_RST      |
| +5V         | 1010         |       | +5V        |
| GND         | 111          |       | GND        |
| +5V         | 12 <u>12</u> |       | +5V        |

| UART2 wafer |       | Expansion module |
|-------------|-------|------------------|
| N.C         | 11    | N.C              |
| TXD         | 22    | RXD              |
| RXD         | 33    | TXD              |
| CTS         | 44    | RTS              |
| GND         | 55    | GND              |
| RTS         | 66    | CTS              |
| N.C         | 77    | N.C              |
| RTS         | 88    | CTS              |
| N.C         | 99    | N.C              |
| +5V         | 1010_ | +5V              |
| GND         | 1111  | GND              |
| +5V         | 1212  | +5V              |

| Applicator wafer  |      | Applicator module |
|-------------------|------|-------------------|
| +5V               | 11   | +5V               |
| +24V              | 22   | +24V              |
| Printing (out)    | 33   | Printing          |
| Print error (out) | 44   | Print error       |
| Printed (out)     | 55   | Printed           |
| Print (in)        | 66   | Print             |
| GND               | 77   | GND               |
| N.C               | 88   |                   |
| GND               | 99   |                   |
| N.C               | 1010 |                   |

外観

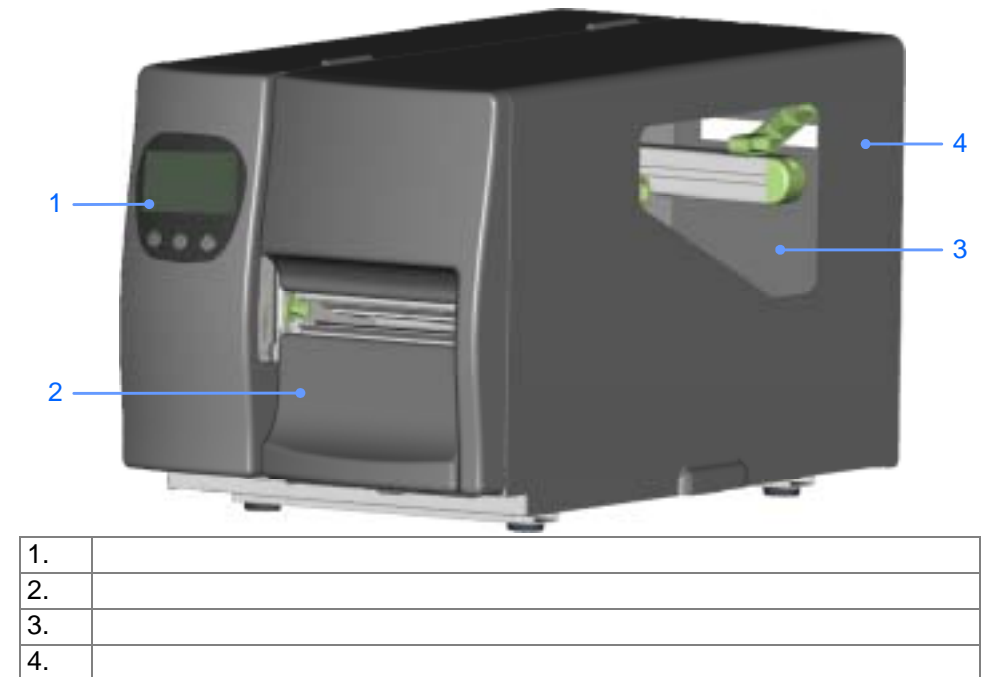

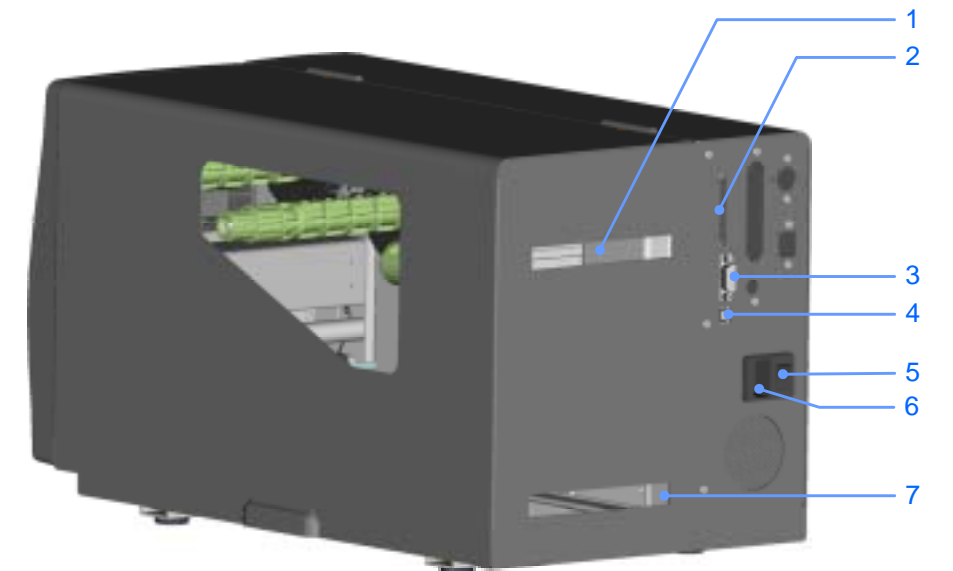

|      | 1.  | ファンフォールド紙挿入口   |
|------|-----|----------------|
|      | 2.  | CF カード挿入口      |
|      | 3.  | Serialポート*     |
|      | 4.  | USB ポート        |
|      | 5.  | 電源スイッチ         |
|      | 6.  | 電源プラグ差し込み口     |
|      | 7.  | ファンフォールド紙挿入口   |
| * ポー | トは製 | 品のタイプにより替わります。 |

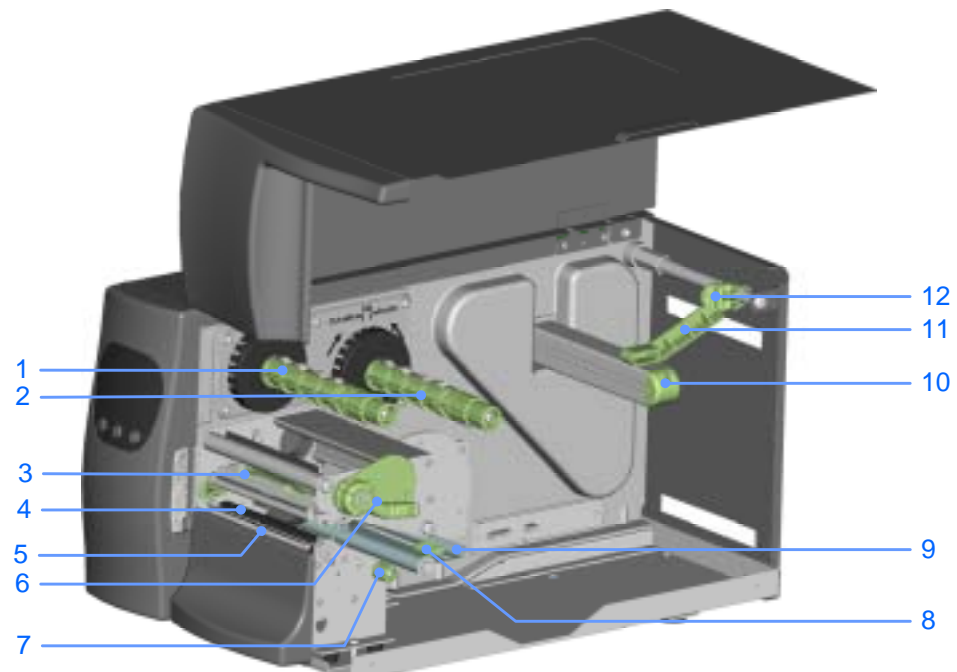

| リボン巻き取り軸      |
|---------------|
| リボン供給軸        |
| プリンタヘッドAssy   |
| プラテンローラ       |
| ティアオフバー       |
| サーマルヘヘッド開閉レバー |
| ムーブセンサー用つまみ   |
| ラベルガイド        |
| ラベル調整レバー      |
| ラベルロール軸       |
| ラベル押さえ調整ガイド   |
| ラベル押さえ固定用つまみ  |
|               |

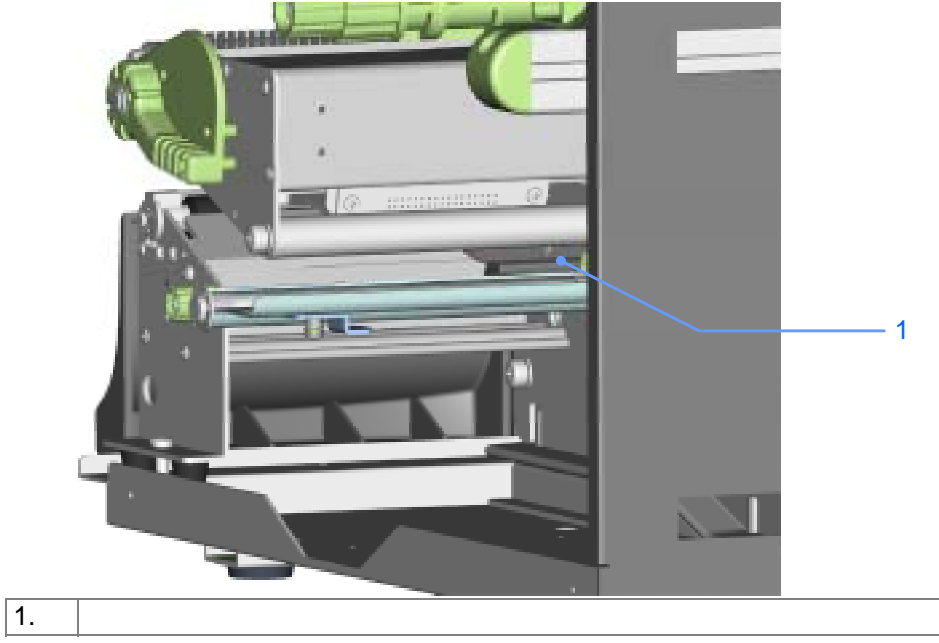

8.

9.

10.

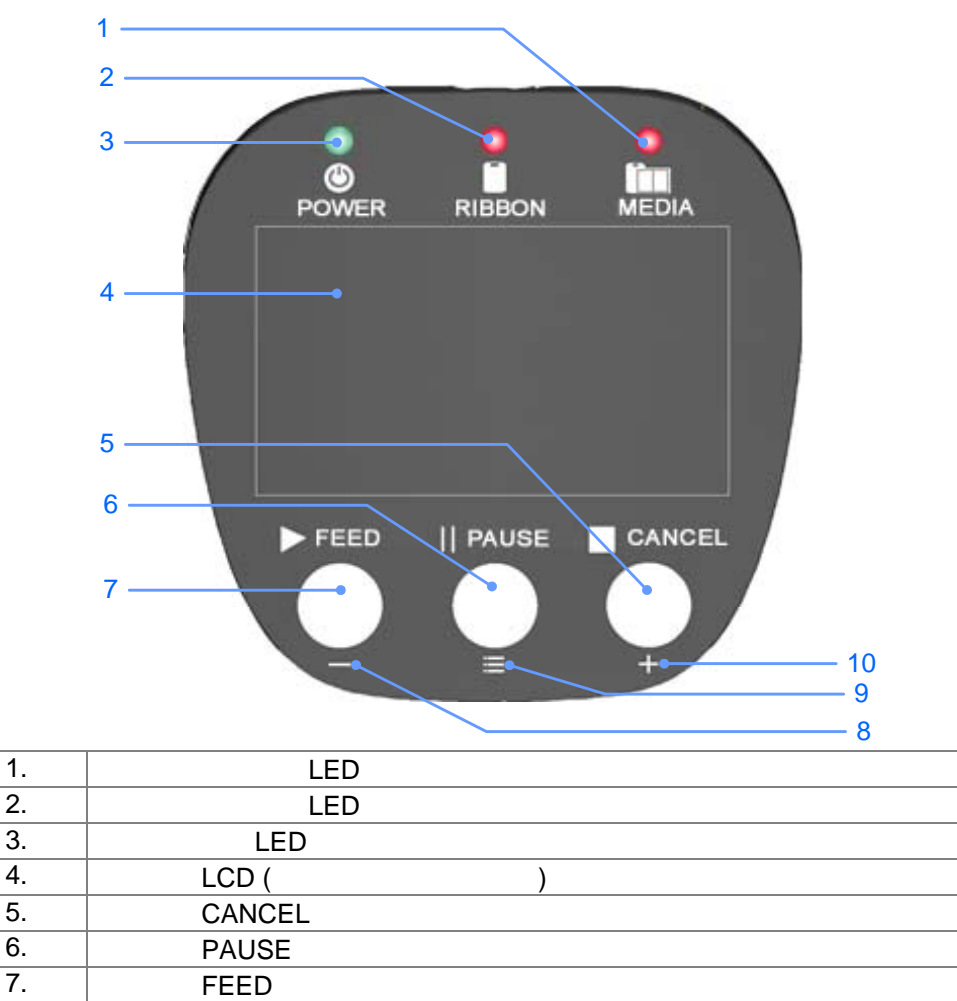

MINUS (-) キー (設定モード )

MENU キー (設定モード)

PLUS (+) キー (設定モード)

# 2. プリンタの設定

KSW-800Plus/600Plusの印字方式には下記の2種類あります。

|            | ルにも印字可能                              |
|------------|--------------------------------------|
|            |                                      |
|            | 特殊リボンを使用する事により、合成紙、ユポ、PET紙等の特殊な材質のラベ |
| 熱転写方式 (TT) | リボンを使用し、熱転写用紙に印字を行います。熱転写は一般の紙質ですが、  |

|感熱方式 (DT) |リボンを使わず、感熱紙に直接印字します。
 注意)熱転写、感熱用紙を選ぶ際には、十分な配慮をお願いします。用紙、リボンによっては、
 鮮明な印字品質、更にはサーマルヘッドの寿命が保証できない場合があります。
 印字方式を選択するにはは電源を入れ設定モードで行います。

# 2-1. ラベルの取り付け方法

| 1. | プリンタの正面に向か<br>い、上部カバーを開きま<br>す。                                                  |  |
|----|----------------------------------------------------------------------------------|--|
| 2. | 図のようにサーマルへ<br>ッド開閉レバーを外側<br>に引っ張りブルーの矢<br>印 、 のように上方向<br>に持ち上げ、サーマルへ<br>ッドを開きます。 |  |
| 3. | ラベル押さえ固定つま<br>みを のように開きま<br>す。<br>ラベル押さえ調整ガイ<br>ドを上に跳ね上げてく<br>ださい。               |  |

| 5.<br>6.<br>【注 | ラベルをラベルロール<br>軸にセットし((強く密<br>着し過ぎると、ラベルの<br>縁が切れてしまうこと<br>があります。)<br>ラベル押さえ調整ガイ<br>ドを持ち上げ、そしてラ<br>ベルのロールの端に押<br>さえて固定します。<br>意】<br>ラベル押さえ調整ガイ<br>ドは図のように常にラ<br>ベルの側面を押さえる<br>ように固定してください。 |  |
|----------------|----------------------------------------------------------------------------------------------------|--|
| 7.             | ラベルを右の図のよう<br>に通してください。                                                                                                    |  |
| 8.             | <ul> <li>ラベルをムーブセンサ<br/>ーの下に潜らせ、ティア<br/>オフバーまで引っ張っ<br/>てください。</li> <li>ラベルギャップ、黒マ<br/>ーク、パンチ穴の位置<br/>に一直線になるように<br/>セットしてください。<br/>ムーブセンサーつまみ<br/>で位置を調整できま<br/>す。</li> </ul>             |  |

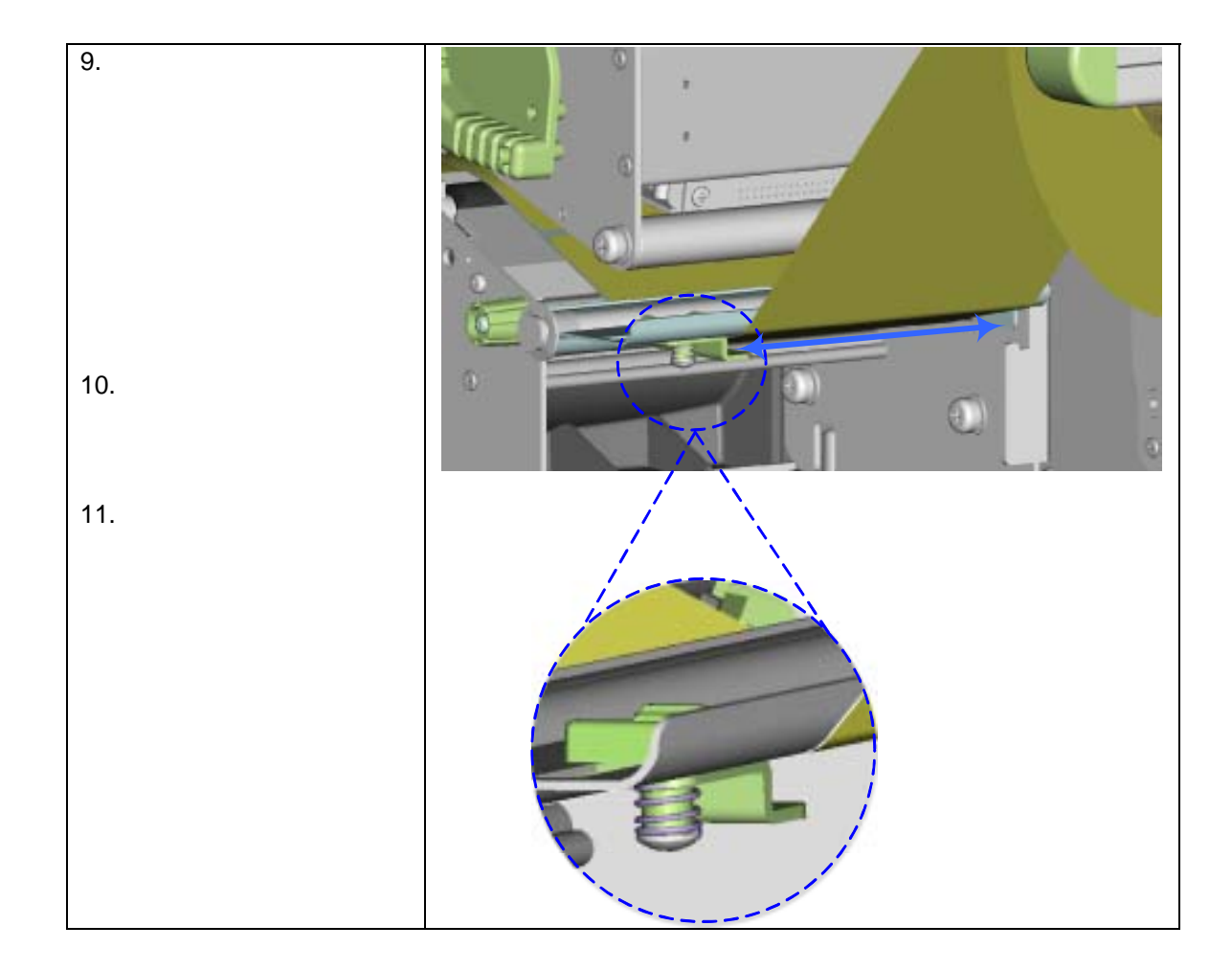

## 2-2. リボンの取り付け方法

| <ol> <li>プリンタの正面に<br/>向かい上部カバー<br/>を開きます。</li> <li>図のようにサーマ<br/>ルヘッド開閉レバ<br/>ーを外側に引っ張<br/>りブルーの矢印<br/>のように上方向<br/>に持ち上げ、サーマ<br/>ルヘッドを開きま<br/>す。</li> </ol> |                                                               |
|----------------------------------------------------------------------------------------------------|---------------------------------------------------------------|
| <ol> <li>新しいリボンをリボン供給軸に差し込みます。次に空のリボンコアをリボンランをリボンシンをし込んでください。</li> <li>右下の図は2種類のリボンのセット方法を記述しております。標準は外着きリボンです。</li> </ol>                                 |                                                               |
|                                                                                                    | 外巻きリボンのセット方法<br>(インクは外面塗装)         内巻きリボンのセット方法<br>(インクは内面塗装) |

| 5. リボンをサーマル<br>ヘッドの下に通し、<br>リボン巻き取り軸<br>の空のリボンコア         |  |
|----------------------------------------------------------|--|
| さい。真っ直ぐにセ<br>さい。真っ直ぐにセ<br>ットするように、き<br>れいに巻き取って<br>ください。 |  |
| 【注意】<br>リボンはムーブセ<br>ンサーの下を通さ<br>ないでください。                 |  |

### 2-3. PC との接続

- 1. 先ずプリンタの電源がオフになっているかを確認してください。
- 2. 付属の電源ケーブルの片方をコンセントに、もう片方をプリンタの電源コネクタに差し込みます。
- 3. USB/パラレルポートの片方をプリンタの通信ポートにもう片方を PC に接続します。.
- 4. 電源をオンにすると、プリンタの LCD 上にプリンタのモデル名と F/W バージョンが表示 されます。

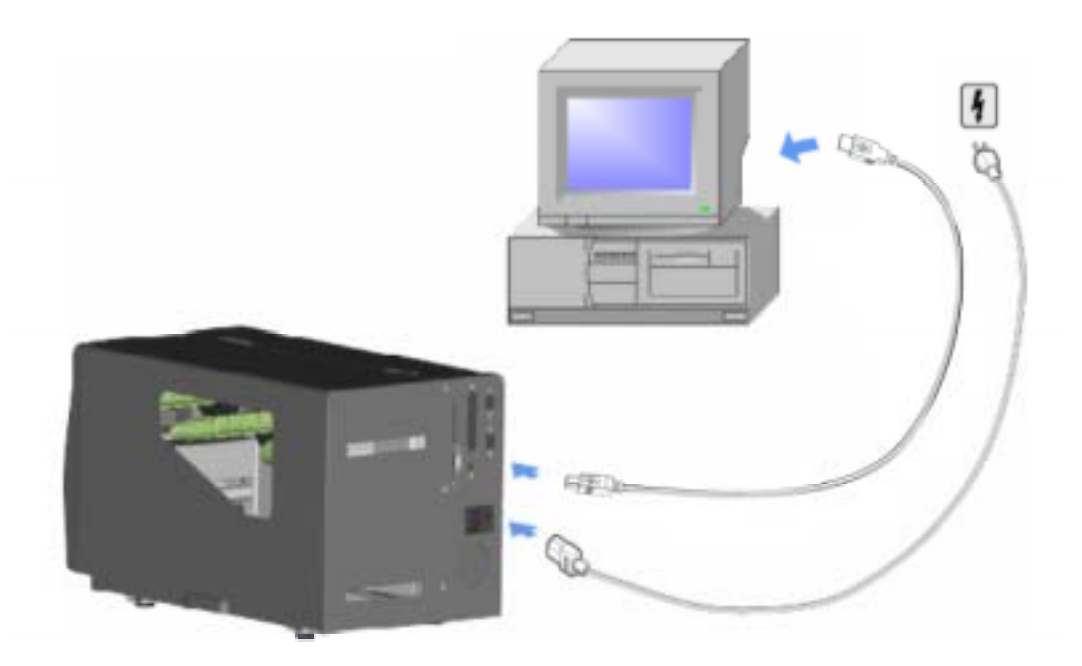

### 2-4. USBドライバーのインストール

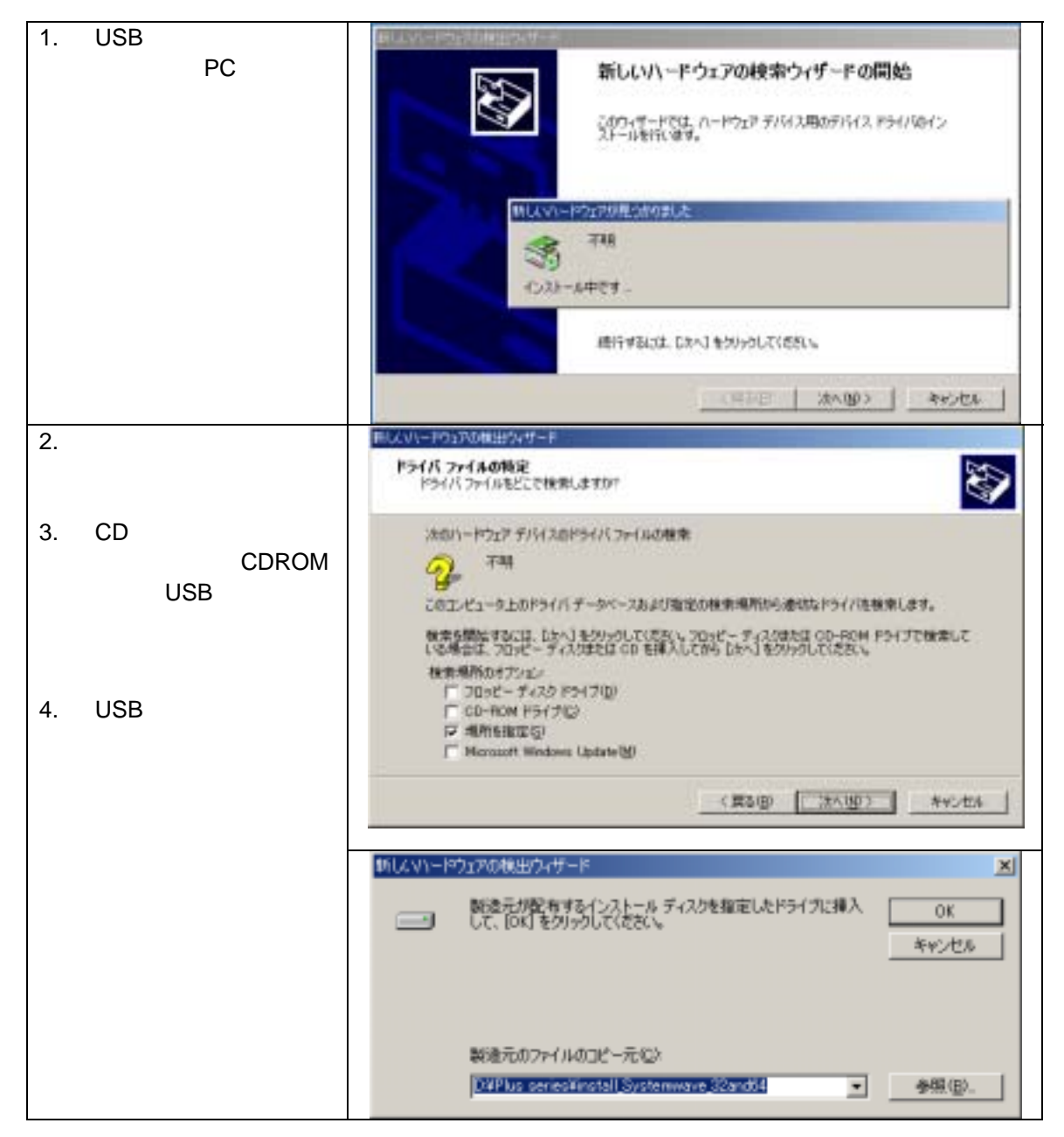

### 3-1. KSW-800Plusの内蔵リワインダーの取り付け方法

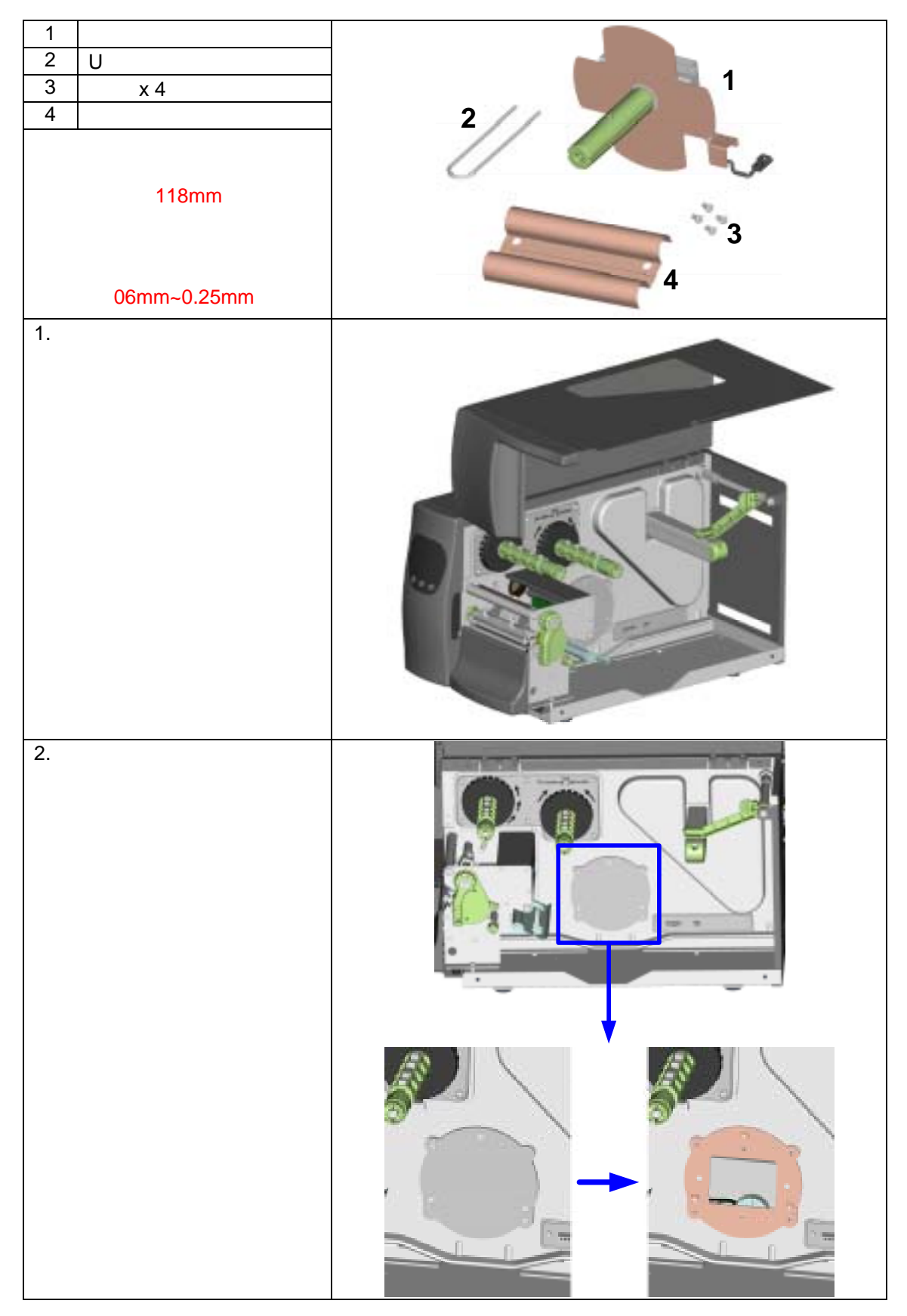

| 3. | のようにU字型クリッ<br>プをリワインダーから外<br>してください。<br>4本のネジでしっかりとユ<br>ニットをプリンタに固定<br>してください。 |  |
|----|--------------------------------------------------------------------------------|--|
| 5. | リワインダーの取り付け<br>が終了の後に、リワインダ<br>ーのコネクターのプラグ<br>をプリンタのコネクター<br>に差し込んでください。       |  |
| 6. | リワインダーの取り付け<br>は完了しました。                                                        |  |

### 3-2. KSW-800Plusのプラケットの取り付け方法

| 1. | プリンタの正面に向かい<br>フロントカバーの裏のネ<br>ジを外してください。                |                                                                                                    |
|----|---------------------------------------------------------|----------------------------------------------------------------------------------------------------|
| 2. | フロントカバーを取り外<br>します。                                     | the second second second second second second second second second second second second second second second se |
| 【注 | 注意】<br>取り付ける前にプリンタ<br>の電源はオフにしてくだ<br>さい。                |                                                                                                    |
| 3. | リワインダーのブラケッ<br>トをプリンタに乗せま<br>す。そしてネジでしっか<br>りと固定してください。 |                                                                                                    |
| 4. | ブラケットの取り付けは<br>完了しました。                                  |                                                                                                    |
| 5. | ラベルをプリンタに通し<br>てください。                                   |                                                                                                    |
| 6. | プリンタの下を潜らせ、<br>引っ張ります。                                  |                                                                                                    |
| 7. | ラベル巻き取り軸にラベ<br>ルをぐるぐると巻き、U<br>型クリップを使い挟み込<br>み固定してください。 |                                                                                                    |
| 【注 | 注意】<br>ラベルを巻き取る方<br>向を確認してくださ<br>い。                     |                                                                                                    |

| <ol> <li>8. 上部カバーを閉じてくだ<br/>さい。リワインダーブラ<br/>ケットとリワインダーの<br/>取り付けは終了しまし<br/>た。</li> </ol> |  |
|------------------------------------------------------------------------------------------|--|
| 【注意】<br>ラベルの巻き取りを<br>開始する前に、リワイ<br>ンダープラケットが<br>適切にセットされて<br>いるかを確認してく<br>ださい。           |  |
| 【注意2】                                                                                    |  |
| レフロ (城市を使つ時<br>は、リワインダーブラ                                                                |  |
| ケットは取り外して                                                                                |  |
| ください。                                                                                    |  |

### 3-3. KSW-800Plusのピラーの取り付け方法

| <b>—</b> | / / / / / / / / / / / /                  |                                                                                                    |
|----------|------------------------------------------|----------------------------------------------------------------------------------------------------|
| 1.       | フリンタの止面に向かい<br>フロントカバーの裏のネ<br>ジを外してください。 |                                                                                                    |
| 2.       | フロントカバーを取り外<br>します。                      |                                                                                                    |
|          | 计专】                                      |                                                                                                    |
| <b>.</b> | なる】 取り付ける前に雲酒けオ                          |                                                                                                    |
|          | 取り付ける前に電源はオ                              |                                                                                                    |
|          |                                          |                                                                                                    |
|          |                                          |                                                                                                    |
| 3.       | リワインダーの取り付け                              |                                                                                                    |
|          | が終了後プリンタを横側                              | and the second second s |
|          | に置いてください。                                |                                                                                                    |
|          |                                          |                                                                                                    |
| 4.       | プリンタヘッドオープン                              |                                                                                                    |
|          | レバーを引っ張り右に跳                              |                                                                                                    |
|          | ね上げブリンタヘッドを                              |                                                                                                    |
|          | 開きます。                                    |                                                                                                    |
| 5        | 日刊カロップを外してく                              |                                                                                                    |
| 0.       | で 呈 ノ ノ ノ と 八 じ こ く                      |                                                                                                    |
|          |                                          |                                                                                                    |
|          |                                          |                                                                                                    |
| 6.       | ラベルをセットしてくだ                              |                                                                                                    |
|          | さい。                                      | Caracteria Caracteria                                                                                                    |
| r        | 注音】                                      |                                                                                                    |
|          | 「二〇」<br>ラベルの厚さは                          |                                                                                                    |
|          | 0.06mm + 10% 重量                          |                                                                                                    |
|          | は65g/m ± 6%.です。                          |                                                                                                    |
|          |                                          |                                                                                                    |
|          | 提案】ピラー機能を使う時は                            |                                                                                                    |
|          | ラベル停止位置は                                 | 4                                                                                                    |
|          | Label Plusを使った場                          |                                                                                                    |
| -        |                                          |                                                                                                    |
| 1.       | フベルを台紙から剥かし<br>てください くつぜつ目さ              |                                                                                                    |
|          | (くたさい。( 百紙の長さ<br>約 400mm  田ズオ ) そし       |                                                                                                    |
|          | 約4000001111程です。) そして 公知のみたプリンタの          |                                                                                                    |
|          | て、日心のひをフラフラの                             |                                                                                                    |
|          |                                          |                                                                                                    |
|          |                                          |                                                                                                    |
| 1        |                                          |                                                                                                    |
| 1        |                                          |                                                                                                    |
|          |                                          |                                                                                                    |
|          |                                          |                                                                                                    |
| 1        |                                          |                                                                                                    |
|          |                                          |                                                                                                    |
|          |                                          |                                                                                                    |

| <ul> <li>ND</li> <li>市。</li> </ul>                                                                                                    |                                     | ₹℃<br>12                                                                                           |                            |
|----------------------------------------------------------------------------------------------------|-------------------------------------|----------------------------------------------------------------------------------------------------|----------------------------|
| <ul> <li>ラベル巻き取り軸にラベ<br/>ルをぐるぐると巻き、U型<br/>クリップを使い、挟み込み<br/>固定してください。</li> <li>のようにプリンタ開閉<br/>レバーを下に下ろし元の<br/>位置に戻してください。</li> <li>(注意)<br/>ラベルの巻き取り方向<br/>に注意してください。</li> </ul> | 0. フロントカバーをネジで<br>固定し元に戻してくださ<br>い。 | <ol> <li>1. ピラーセンサーの下を軽<br/>く押すとセンサーが飛び<br/>出します。</li> <li>2. ピラーセンサーを適切な<br/>位置に固定します。</li> </ol> | 3. 上部カバーを閉じて取り<br>付けが完了です。 |
| 8.<br>9.<br>【注                                                                                                    | 10.                                 | 11.                                                                                                | 13.                        |

### 3-4. カッターの取り付け方法

| 1 カッターカバー(KSW-800Plus)                                                                                                    |     |
|----------------------------------------------------------------------------------------------------|-----|
| 2 カッターカバー(KSW-600Plus)                                                                                                    |     |
| 3 カッター                                                                                                    |     |
| 4 留め具                                                                                                    | 1 3 |
| 5 ネジ x 2個                                                                                                    |     |
| <ul> <li>【注意1】</li> <li>糊の付いている部分を直接<br/>切断しないでください。カッ<br/>ターの切断力が著しく低下<br/>し故障の原因になります。</li> <li>【注意2】</li> <li>カッターの寿命は500,000</li> <li>回(紙の重量が160g/m<sup>2</sup>そして250,000 回重量が200g/m<sup>2</sup>.<br/>の場合)</li> <li>【注意3】</li> <li>カッター寿命はKSW-600も</li> </ul> |     |
| 同じです。                                                                                                    |     |
| <ol> <li>フリンタの止面に向かいフロン<br/>トカバーの裏のネジを外してく<br/>ださい。</li> <li>【注意】<br/>取り付ける前に電源はオフに<br/>してください。</li> </ol>                                                                                                    |     |
| <ol> <li>フロントカバーを外し、正面の2<br/>本のネジを外し、そしてティアオ<br/>フバーを外してください。</li> </ol>                                                                                                    |     |
|                                                                                                    |     |

| 3. | カッターを軽く押さえながら慎<br>重にユニットを取り付けます。                                                         |          |             |
|----|------------------------------------------------------------------------------------------|----------|-------------|
| 4. | カッターケーブルのプラグを図<br>のように差し込みます。<br>付属の留め具でケーブルを缚り                                          |          |             |
|    | プリンタの底の部分に貼り付けます。                                                                        |          |             |
| 6. | カッターカバーを取り付けてカ<br>バーの底をネジで止めます。                                                          |          | ALL AND THE |
| 7. | ラベルをセットし上部カバーを<br>閉じてカッターの取り付けは完<br>了です。                                                 |          |             |
| 【注 | :意1】<br>動作の前にカッター機能が<br>オンになっていることを確                                                     |          |             |
|    | 認してください。                                                                                 | 800 Plus | 600 Plus    |
| 【注 | :意2】<br>カッターを使用する場合は<br>ラベルの長さが30mm以上の<br>ものを使用してください。                                   |          |             |
| 【提 | 案】<br>カッターを使用する場合は<br>汎用ソフト「Label Plus」で<br>の印字停止位置はKSW-800<br>で26mmをKSW-600で30mm<br>です。 |          |             |

### 3-5. Parallel/PS2 アダプターの取り付け方法

| 1  | Parallel ケーブル                             | 1 1 |
|----|-------------------------------------------|-----|
| 2  | Parallel/PS2 アダプター                        |     |
| 3  | 接続ケーブル                                    | 1 2 |
| 4  | ネジ x 2個                                   |     |
|    |                                           | 3 4 |
| 1. | 電源をオフにし電源ケー                               |     |
|    | ブルも挿してない状態に                               |     |
|    | してて上部カバーを開い                               |     |
|    | てください。                                    |     |
| 2. | 図のように2個のネジを外                              |     |
|    | してください。左の上部カ<br>バーを外してください。               |     |
| 3. | パラレルポートカバーの<br>ネジを外し、そのカバーを<br>取り外してください。 |     |

| 4. | パラレル/PS2 ユニットを<br>パラレルポートに対し真<br>っ直ぐにし、慎重にユニッ<br>トを後ろのプレートに挿<br>します。そしてネジで固定<br>します。 |  |
|----|--------------------------------------------------------------------------------------|--|
|    |                                                                                      |  |
| 5. | 30 ピンのケーブルをメイ<br>ンボードに、そして他の端<br>子をパラレル/PS2 に差し<br>込みます。                             |  |
| 6. | パラレル/PS2 ユニットの<br>取り付けは完了です。                                                         |  |

# 4. コントロールパネル

### 4-1. コントロールパネルの設定

#### LCD モニター無しの仕様

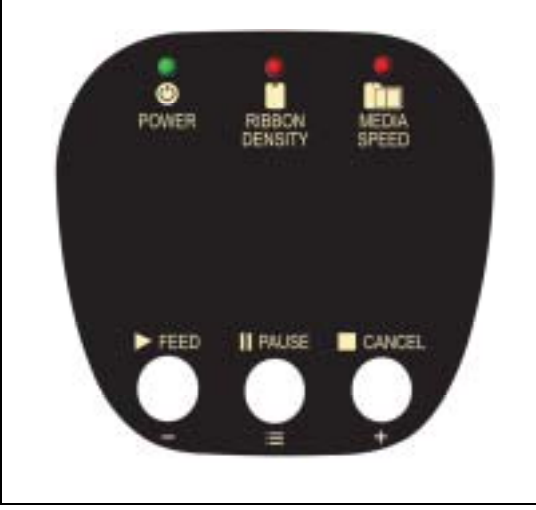

| コントロールキ      | コントロールキー                                                 |  |  |
|--------------|----------------------------------------------------------|--|--|
| $\square$    | FEED                                                     |  |  |
|              | PAUSE                                                    |  |  |
|              | CANCEL                                                   |  |  |
| LED 表示       |                                                          |  |  |
| Power        | 電源ON                                                     |  |  |
| Ready(Power) | 電源をONにした後、初期化<br>設定が終了するまで、リボ<br>ンとラベルのランプが交互<br>に点滅します。 |  |  |
| Ribbon       | リボンの現状表示                                                 |  |  |
| Media        | ラベルの現状表示                                                 |  |  |

#### LCD モニター付きの仕様

|                    | コントロールキ      | _                                                        |
|--------------------|--------------|----------------------------------------------------------|
|                    |              | FEED                                                     |
| POWER RIBBON MEDIA |              | PAUSE                                                    |
|                    |              | CANCEL                                                   |
|                    | LED 表示       |                                                          |
|                    | Power        | 電源ON                                                     |
|                    | Ready(Power) | 電源をONにした後、初期化<br>設定が終了するまで、リボ<br>ンとラベルのランプが交互<br>に点滅します。 |
| +                  | Ribbon       | リボンの現状表示                                                 |
|                    | Media        | ラベルの現状表示                                                 |

#### 4-2. コントロールキーの操作

## FEED Key

FEEDキーを押した時、プリンタは全ての使用している用紙のサイズに合わせて用紙を指 定の排出位置に送ります。連続した用紙を使用しているときFFEDキーを1回押すと一定の 長さの用紙を送ります。ラベルを使用している時、FFEDキーを1回押すと1枚のラベルを 送ります。ラベルを使用していて、正確な位置取りが出来ない場合は、44ページの説明に 従って再度プリンタの自動テストを行ってください。

#### I PAUSE +-

通常待機状態の時にPAUSEキーを押すと、バーコードプリンタは休止状態になり、LCD 液晶モニターには"KSW-800 V1.000 Pause."と表示されます。この時、バーコードプリン タはいかなる命令も実行することはありません。再度PAUSEキーを押す事で、印字を継続 することが出来ます。.

印字中にPAUSEキーを押すと、バーコードプリンタは印字を一時中断します。再度キーを 押す事で、印字を継続することが出来ます。例えば、10枚のラベルを印字する場合、2枚 目の印字時にPAUSEキーを押すと、印字は一時中断します。再度キーを押すと残りの8枚 の印字を行います。

#### CANCEL +-

印字中にCANCELキーを押すと、LCD液晶モニターには"印字キャンセル",と表示されま す。これはバーコードプリンタがこの印字をキャンセルしたことを示します。例えば、10 枚のラベルを印字する場合、2枚目の印字時にCANCELキーを押す事により印字をキャン セルすることが出来ます。この時残りの8枚の印字は行わず、待機状態に戻ります。.

FEED,PAUSE,CANCELキーの組み合わせで、下記のように違った機能を行うことが出来ます:

| アイテム          | Key                      | 音            | 説明                                                              |
|---------------|--------------------------|--------------|-----------------------------------------------------------------|
| 自動テスト         | <b>&gt;</b> + 電源 on      | 3 音          | キーを押し続けて、電源を入れ、3回ブ<br>ザーが鳴ります。                                  |
| ダンプモード        | <b>&gt;</b> + 電源 on      | 3 音 → 1<br>音 | 自動テストになった後、ブザーが1回鳴るま<br>で  トーを押し続けます                            |
| ラベル自動チ<br>ェック | ┃┃+ 電源 on                | 3 音          | ┃┃ キーを押し続けて、電源を入れ、3回ブ<br>ザーが鳴ります。                               |
| 初期設定に戻る       | ▶ <b>+ □</b> + 電<br>源 on | 2連続2音        | と のキーを押し続けて、電源を<br>入れ、2連続2回ブザーが鳴ります。プリン<br>タは初期設定に戻ります。         |
| ダウンロード<br>モード | □ + 電源 on                | 1 音          | □ キーを押し続けて、電源を入れ、1回<br>ブザーが鳴ります。このモードはF/Wのダ<br>ウンロードの時にのみ使われます。 |
| セッティング<br>モード |                          | 3 音          | ➡ キーを押し続け、電源を入れ、3~4秒<br>後に3回ブザーが鳴ります。                           |

LCD モニター無しの仕様

LCD モニター付きの仕様

| アイテム              | Кеу                            | 音           | LCD 表示           | 説明                                                                   |
|-------------------|--------------------------------|-------------|------------------|----------------------------------------------------------------------|
| 自動テス<br>ト         | <b>&gt;<sub>+ 電源 on</sub></b>  | 3 音         | 自動テスト中           | ▶<br>キーを押し続けて、電源を入<br>れ、3回ブザーが鳴ります。                                  |
| ダンプモ<br>ード        | <b>&gt;</b> <sub>+ 電源 on</sub> | 3 音 →<br>1音 | ダンプモード           | 自動テストになった後、ブザーが<br>1回鳴るまで > キーを押し続<br>けます。                           |
| ラベル自<br>動チェッ<br>ク | ┃┃+ 電源 on                      | 3 音         | 自動センサーモ<br>ード    | ┃┃ キーを押し続けて、電源を入<br>れ、3回ブザーが鳴ります。                                    |
| 初期設定<br>に戻る       | ▶ + ■ +<br>電源 on               | 2 連続 2<br>音 | 初期設定に戻す          | と ニキーを押し続けて、<br>電源を入れ、2連続2回ブザーが鳴<br>ります。プリンタは初期設定値に<br>戻ります          |
| ダウンロ<br>ードモー<br>ド | □□ + 電 源<br>on                 | 1 音         | DL MODE<br>Vx.xx | □ キーを押し続けて、電源を<br>入れ、1回ブザー音が鳴ります。<br>このモードはF/Wのダウンロー<br>ドの時にのみ使われます。 |
| セッティ<br>ングモー<br>ド | =                              | 3 音         | セッティングモ<br>ード    | ■ キーを押し続けると、3~4秒<br>後に3回ブザーが鳴ります。                                    |

#### 4-3. 設定モード

設定モードでは、印字モード、オプション、メディアタイプそしてパラレルインターフェイスで の必要に応じて変更が出来ます。(プリンタはPCにパラレルケーブル、USBケーブル又はシリ アルケーブルで接続されている時のみ設定には入れます。)

- 電源をオンの後、"オンライン"の状態であることを確認します。 1.
- 約3~4秒間 PAUSE キーを押し続けるとブザーが3回鳴ります。(LCD には"セッティン 2. グモードと表示されます。)
- 3. 設定モードではキーは次の機能を持ちます。

— : MINUS / Enter (確定) 📃 : MENU / NEXT (次へ) +:PLUS/Exit (戻る)

4. 設定モードを終了する際に、設定を保存するかどうかが表示されます。設定を保存するか を選択しその後オンラインに戻ります。

#### LCD モニターの無い仕様

¥~

3回ブザー音が鳴るまで、約3~4秒 💳 を押し続けます。

| 🔶 点滅     | 0            | 点灯        |     |                    |                                                                                   |
|----------|--------------|-----------|-----|--------------------|-----------------------------------------------------------------------------------|
|          |              | +         | リボン | ラベル                | 備考                                                                                |
| 設定モード    | 保存無し<br>での終了 | 保存と終<br>了 | •   | •                  | リボンとメディアのランプが<br>同時に点灯                                                            |
| 濃度       | -            | +         | •   |                    | 押す度に、リボンライトのフ<br>ラッシュが光りそれから点滅<br>する。調整が最高と最小に達<br>した時にブザーが鳴る。                    |
| 速度       | -            | +         |     | •                  | 押す度にメディアライトが光<br>りそれから点滅する。調節が<br>最高と最小に達した時にブザ<br>ーが鳴る。                          |
| 感熱 / 熱転写 | 感熱           | 熱転写       | *   |                    | リボンランプが点滅                                                                         |
| 停止位置     | -            | +         | ×   | •                  | リボンライトが点滅しメディ<br>アライトのフラッシュが光り<br>ます。押す度にメディアライ<br>トが点滅し調整が最高と最小<br>に達した時にブザーが鳴る。 |
| 音        | オフ           | オン        |     | $\mathbf{\bullet}$ | メディアランプが点滅                                                                        |

#### LCD モニター付きの仕様

ブザーが3回鳴るまで3~4秒 == キーを押し続ける。するとLCDが設定モードに変わります。 LCDモニターは最下部に表示されるメッセージを参考にキー操作を行います。

| LCD Language<br>English<br>Enter Next Exit | LCDモニターの最初の反転が現在の設定項<br>目をします。                                                                                   |
|--------------------------------------------|----------------------------------------------------------------------------------------------------|
| LCD Language English Enter Next Exit       | 1行目が設定項目を示し、2行目が現在の設定<br>内容を示します。                                                                                |
| Speed<br>— II 12<br>— Next +<br>— — — — —  | 調節タイプでは、1行目が設定項目を示し、2<br>行目が現在内容を示します。<br>プラス :値を増加するには ┿ キーを押す<br>マイナス:値を減少するには → キーを押す<br>次 : 次項目に行くには = キーを押す |

#### 下記は基本的な設定アイテムです、.

| 印宁港中       | 初期値: 15                       |
|------------|-------------------------------|
| 中于源反       | 印字濃度設定。設定値は0~19 です。           |
| 印字速度       | 印字速度の設定                       |
| 庐止莅黑       | 初期值: 12                       |
| 诗北江里       | 印字停止位置。設定値は0~60です。            |
| サーフリッッドの位置 | 初期値: 0                        |
| リーマルハットの位置 | 印字の時のヘッドの位置設定値は -100 ~ 100です。 |
|            | 初期 值:熱転写方式                    |
| 여숙도        | 熱転写方式: 印字の時、リボンが必要です。         |
| ゆチェート      | 感熱方式 : 印字の時、リボンは必要ありません。サーマル  |
|            | 紙が必要になります。                    |
|            | 初期値:オプションOFF                  |
|            | ピラーモード : ピラー機能をON             |
| オプションの設定   | カッターモード:カッター機能をON             |
|            | アプリケーターモード:アプリケータ機能をON        |
|            | 無 し : ピラーとカッター機能を使わない時        |
|            | 初期 値:ギャップ                     |
| ニベルセンサーの設定 | 黒マーク:背面に黒線の有るラベル              |
| ノイルビノリーの設定 | ギャップ: ラベルに溝があり、タグ紙も対応。        |
|            | 連続紙 :連続用紙                     |

|            | ポーレイト: 初期値 9600 bits                            |
|------------|-------------------------------------------------|
|            | パーレイト: 初知道 5000 DRS                             |
|            | 4000 bits                                       |
|            | 9000 DIIS                                       |
|            | 19200 DIIS<br>20400 hite                        |
|            | 38400 Dits                                      |
|            | 57600 Dits                                      |
|            | 115200 bits                                     |
|            | Parity: 初期值 None Parity                         |
| COM ボートの設定 | None Parity                                     |
|            | Odd Parity                                      |
|            | Even Parity                                     |
|            | Data Bits: <b>初期值</b> 8 bits                    |
|            | 7 bits                                          |
|            | 8 bits                                          |
|            | Stop Bits: 初期値 1 bit                            |
|            | 1 bits                                          |
|            | 2 bits                                          |
|            | 初期値:自動モード                                       |
|            | 白動モード・ラベル種類と(里線、藩・連結紙) 長さ                       |
| ラベル自動チェック  | 「白動し」「シックを提及し(点派,海、足派派) 及し<br>ギャップエード・ニベルの港を検山  |
|            | キャッノモート、ノベルの海を快山                                |
|            |                                                 |
|            | <b>初期值:</b> 英語                                  |
|            | English                                         |
|            | Simplified Chinese                              |
|            | Traditional Chinese                             |
| LCD 言語     | Spanish                                         |
|            | Italian                                         |
|            | Deutsch                                         |
|            | French                                          |
|            | Turkish                                         |
|            | 初期値: コードページ 850                                 |
| コードページ     | コードページ850                                       |
|            | コードページ852                                       |
|            | 初期值: US                                         |
|            |                                                 |
|            |                                                 |
|            | French                                          |
|            | German                                          |
| キーホードの設定   | Spanish                                         |
|            | Italian                                         |
|            | Finnish                                         |
|            | Dutch                                           |
|            | Belgian                                         |
|            |                                                 |
|            | フォーマットの呼び出し、メモリーカードから呼び出す                       |
|            | ノオ ミッドの守ひ山し、クビリーカードから守び山り<br>ナーボード記字、ナーボードを記字ナス |
| キーボードモード   | キーハート設定: キーハートを設定9 る                            |
|            | ・<br>山子オノンヨン:<br>山子品質の設定                        |
|            | 時計設定  ・ 時計と時計表示を設定する                            |
|            | キーボードモードの終了: PS2 キーボードの終了                       |
|            | 初期值: ON                                         |
| 音の設定       | ON                                              |
|            | OFF                                             |
|            |                                                 |

| スマートバックフィード | 初期値: ON<br>ON:この機能はピラーかカッターをインストールしなければ<br>ならない<br>OFF |
|-------------|--------------------------------------------------------|
| パスワード       | <b>初期値: OFF</b><br>ON:パスワードは設定モードに入る為に必要となる<br>OFF     |
| フォームのトップ    | <b>初期値: ON</b><br>ON: トップのフォームから各印字を開始する<br>OFF        |
| LANボード      | <b>初期設定にする:</b> LANユニットのIPアドレスを出荷時の初期設<br>定に設定する       |
| プレビュー       | 設定を内見し確認する                                             |

【注意 1】

"初期設定"は工場出荷時の初期設定です。

【注意 2】

電源をオフにした後でも、プリンタは以前の設定を保持しています。設定を再び変更 したい場合はもう一度設定モードに入る必要があります。

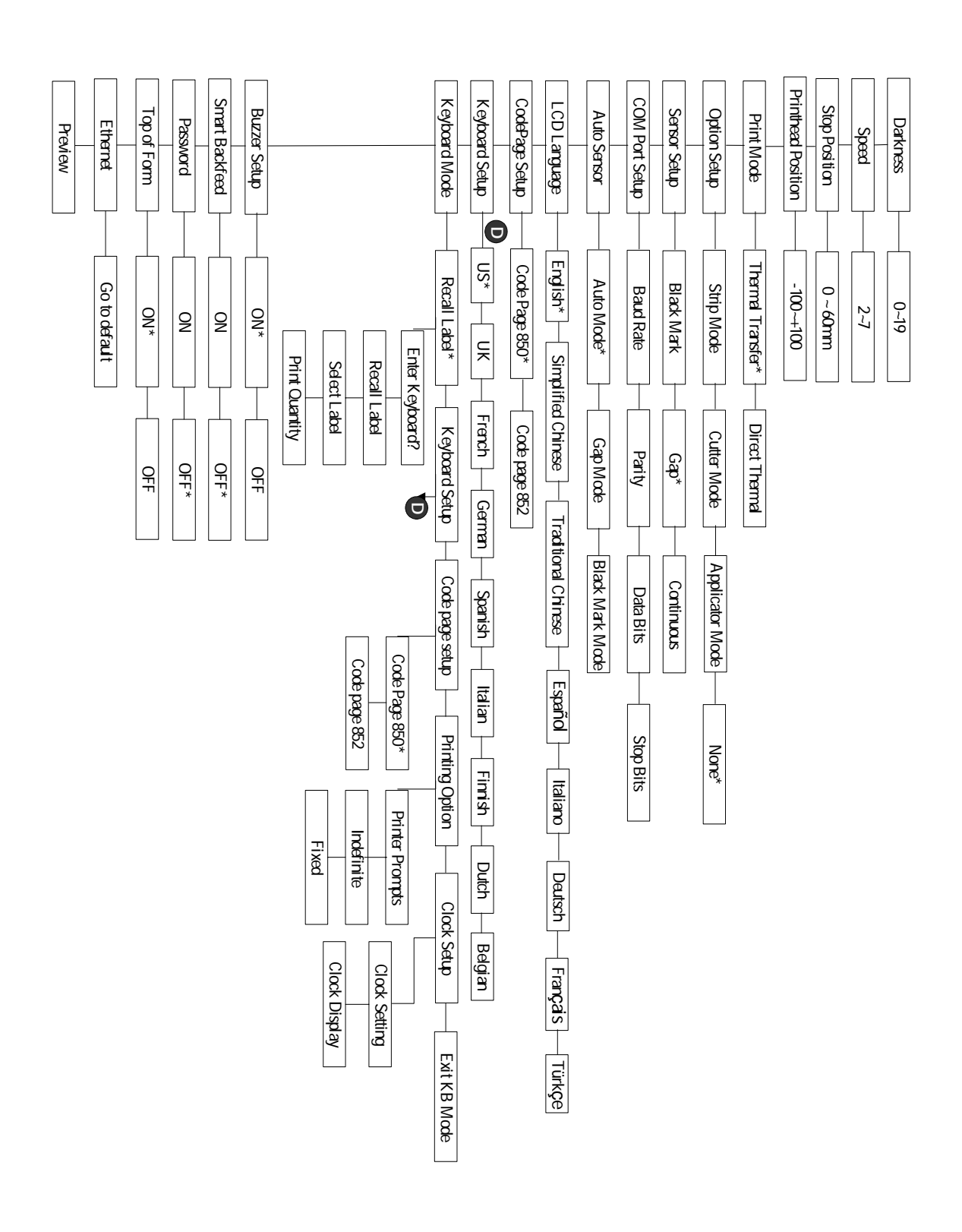

◆ この "\* "は初期設定の印です。

### 4-4. 自動テスト

プリンタの自動テスト機能はユーザがプリンタの故障の有無を確認することが出来る機能です。 自動テストモードではプリンタはFEEDキーを押した時、何時でもテスト結果を下記のように印 字します。自動テストの進行を中断したい時はプリンタの電源をオフにしてください。 以下は自動テストの手順です。

- 1. 電源をオフにし、FEED キーを押し、そのまま押し続けます。
- 2. 電源をオンにします。FEED キーはまだ押し続けます。
- 2. LCD ディスプレイに"Self Test,"と表示された時に、FEED キーを離します。
- 3. 1秒後プリンタが自動的に以下の内容を印字します。これはプリンタが正常に作動していることを示します。

自動テストのラベルは現在のプリンタ内部の設定データを含みます。

### 4-5. ダンプモード

ダンプモードに入ることで、プリンタとPCとの情報伝達のエラーの有無を確認することが出来 ます。例えば、プリンタが8つの命令を受けた場合、いかなる処置も行わず、直接8つの命令内 容を印字することが出来、命令が正常に伝達されているかを認識することが出来ます。以下はダ ンプモードの確認手順です。

- 2. 電源をオフにし、FEED キーを押し、そのまま押し続けます。
- 3. 電源をオンにします。FEED キーはまだ押し続けます。
- 4. LCD ディスプレイに"DUMP MODE BEGIN,"と表示された時に、FEED キーを離します。 プリンタは自動的に "DUMP MODE BEGIN."と印字します。これは既にプリンタがダンプ モードに入っていることを示します。
- 5. プリンタに命令を送り、印字結果と命令内容が合致しているかのチェックを行います。

ダンプモードを終了する場合は FEED キーを押します。その時プリンタが "OUT OF DUMP MODE." と印字しますが、これはプリンタが通常の待機状態に戻っていることを示します。このまま電源をオフにすることが可能です。

#### 4-6. ラベル自動チェック

プリンタは自動的にラベル(黒線の用紙)の長さを確認し記録を行う事で、印字の時にラベルの 長さを設定する必要がありません。又ラベル(黒線の用紙)の位置を正確に認識することが可能 です。

- 1. ムーブセンサーの位置とマークの位置が、正確な場所にあるかどうかを確認します。
- 2. 電源をオフに、PAUSE キーを押したままにします。
- 電源をオンにします。(PAUSE キーはまだ押し続けます。)3回警告音が鳴ります。そしてLCDディスプレイに "Auto Sensing mode," が表示されます。その時に PAUSE キーを離してください。プリンタは自動的にラベルサイズ/長さを確認し記録します。
- 4. LCD ディスプレイは測定の結果を表示します。

測定の結果を表示した後、プリンタは通常の状態に戻ります。

### 4-7. エラー表示

プリンタに通常運転を妨げるような問題が起きた場合、プリンタは音で警告し、そしてエラーメッセージをディスプレイに表示します。

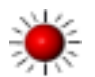

早い点滅

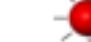

遅い点滅

点灯

| LCD                          | LEDエラー点灯 |     |               | 説明            | 解決方法                             |                                                                                                    |
|------------------------------|----------|-----|---------------|---------------|----------------------------------|----------------------------------------------------------------------------------------------------|
| の表示                          | リボン      | ラベル |               | 音             |                                  |                                                                                                    |
| ヘッドオ<br>ープン                  | •        | •   | 両方のライト<br>が点灯 | 連続2<br>回4音    | ヘッドを閉<br>じていな<br>い。              | 再度ヘッドを開き、<br>閉じなおしてくだ<br>さい。                                                                                             |
| ヘッド高<br>温                    | ۲        | ۲   | 同時に点滅         |               | ヘッドの温<br>度が非常に<br>高くなって<br>いる。   | ヘッドの温度が下<br>がった後運転状態<br>に戻ります。                                                                                           |
| リボンな<br>し又はセ                 |          |     |               | 連続 2          | リボン無し<br>の時エラー<br>表示が現れ<br>ます。   | プリンタが感熱モ<br>ードになっている<br>かを確認ください                                                                                         |
| ンサーを<br>チェック                 |          |     |               | 回3音           | リボン使用<br>終了、又は<br>供給軸が動<br>いてない。 | リボンを新品と交<br>換してください。                                                                                                    |
| リボンな<br>レマッサ<br>マサー<br>チェック  |          | •   |               | 連続 2<br>回 1 音 | 用紙を認識<br>しない場合                   | ムーブセンサーと<br>マークが正しい位<br>置にあるかを確認<br>します。それでも用<br>紙を認識しない場<br>合はラベル自動チ<br>ェックを行ってく<br>ださい。                                |
|                              |          |     |               |               | 用紙が無く<br>なっている                   | 用紙を補充してく<br>ださい。                                                                                                    |
| リボンな<br>し又はセ<br>ンサーを<br>チェック |          | •   |               | 連続 2<br>回 1 音 | 用紙が正常<br>に送られて<br>いません。          | 考えられる原因<br>は:紙詰り/紙がプラ<br>テンローラまで進<br>んでない/ラベルの<br>相互距離が認識不<br>能/黒線使用の用紙/<br>黒線用紙が無くな<br>っている。実際の状<br>況に合わせて対応<br>してください。 |
| CFカード<br>を認識で<br>きません。       | *        | *   | 同時に点滅         | 連続2<br>回2音    | CFカード<br>が組み込ま<br>れて無い           | 目次5-8を参考にCF<br>カードをインスト<br>ールしてください。                                                                                     |

|                           |   |   |            | 南キュナロ                  | データナ半郎人士マ                                                            |
|---------------------------|---|---|------------|------------------------|----------------------------------------------------------------------|
| メモリー<br>フル                | × |   | 連続2回<br>2音 | 空さメモリ<br>ーがありま<br>せん   | テーダを削除する<br>か、CFカードを付<br>けてください。                                     |
| リワイン<br>ダーフル              |   | ¥ | 連続2回<br>2音 | リワインダ<br>がいっぱい<br>です   | ラベルを取り除い<br>てください。                                                   |
| ファイル<br>名がみつ<br>かりませ<br>ん | * |   | 連続2回<br>2音 | ファイルが<br>見つかりま<br>せん   | "~X4"コマンドを<br>実行し全てのファ<br>イルを印字して、プ<br>リンタの名称が正<br>しいかを確認して<br>ください。 |
| ファイル<br>名が重複<br>していま<br>す |   | ۲ | 連続2回<br>2音 | ファイル名<br>が重複して<br>います。 | ファイル名を変え<br>て再度ダウンロー<br>ドしてください。                                     |

# 5.修理と調整

### 5-1. プリンタヘッドの交換方法

| <ol> <li>上部カバーを開きます</li> <li>【注意】         プリンタヘッド<br/>を交換する時は<br/>電源をオフにし<br/>てください。     </li> </ol>                                                               |  |
|----------------------------------------------------------------------------------------------------|--|
| <ol> <li>ヘッドレバーを引<br/>き、右方向に上げて<br/>ください。</li> <li>【注意】<br/>プリンタヘッド<br/>を交換する時は、<br/>カッターユニッ<br/>トは外してくだ<br/>さい。</li> </ol>                                        |  |
| プリンタヘッドを交換す<br>るためには、ヘッドの前端<br>を両手でしっかりと摘み、<br>前方に引き出すように取<br>り外します。                                                                                               |  |
| <ol> <li>3. もし手でプリンタへ<br/>ッドを外すことがで<br/>きない場合は、図の<br/>様にマイナスドライ<br/>バーを使ってくださ<br/>い。</li> </ol>                                                                    |  |
| <ol> <li>プリンタヘッドの前<br/>端をしっかりと摘<br/>み、上方向に持ち上<br/>げつつ、ピン(オス)<br/>とプリンタ本体側の<br/>ソケット(メス)が<br/>合わさるように位置<br/>を調整してから差し<br/>込むようにすればへ<br/>ッドの交換は完了で<br/>す。</li> </ol> |  |

### 5-2. サーマルヘッドの印字ラインの調整

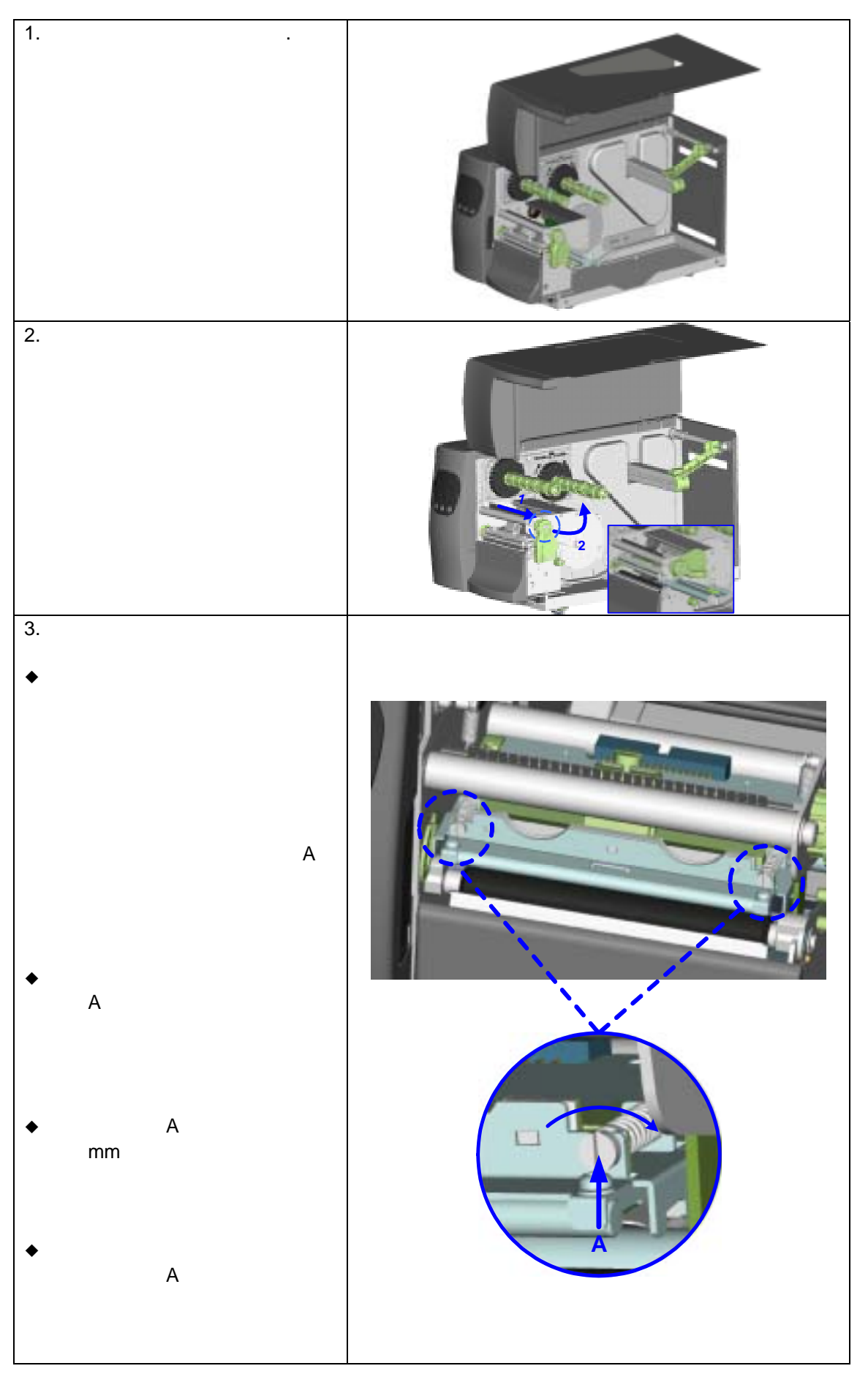

#### 5-3. リボンテンションの調整

リボン軸の張力はリボン軸ノブを時計 回り又は逆回りに回転することにより 調整できます。リボン巻き取り軸とリボ ン供給軸の両ノブに1~4で印がつけら れ、張力の具合が4つの違うレベルにな っています。1は最も強い張力を表し、4 は最も弱い張力です。リボンを引く力が 弱過ぎる時は、リボン供給軸の張力を減 らすか、リボン巻き取り軸の張力を増し てください。リボン軸ノブを調整するに は、ノブを内側に押しながら回してくだ さい。

もしリボンの皺がリボンの材質の違い により起こったら、リボン巻き取り軸ノ プを時計回りに回して張力を増加して ください。(リボンの皺の問題について の詳細は5-6を参照ください。)

もし幅の狭いリボンが使用されたら、 (特にリボンの幅が50mm以下)プリン タにラベルを引っ張る問題が出てきま す。この場合リボン供給軸ノブを逆時計 回りに回転することにより張力を減少 してください。時に張力過によりリボン コアが変形してしまう事により、リボン ロールを取り除くことが困難になりま す。この場合はリボン供給軸とリボン巻 き取り軸の両方の張力を逆時計回りに ノブを回転することにより解消してく ださい。

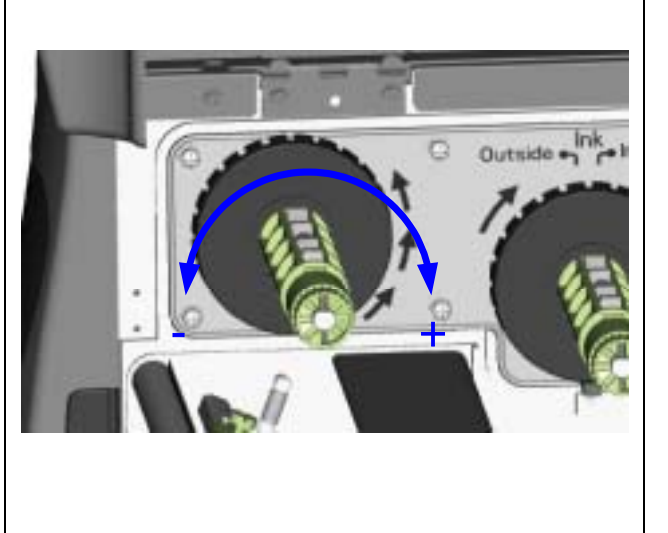

#### 5-4. サーマルヘッドの清掃

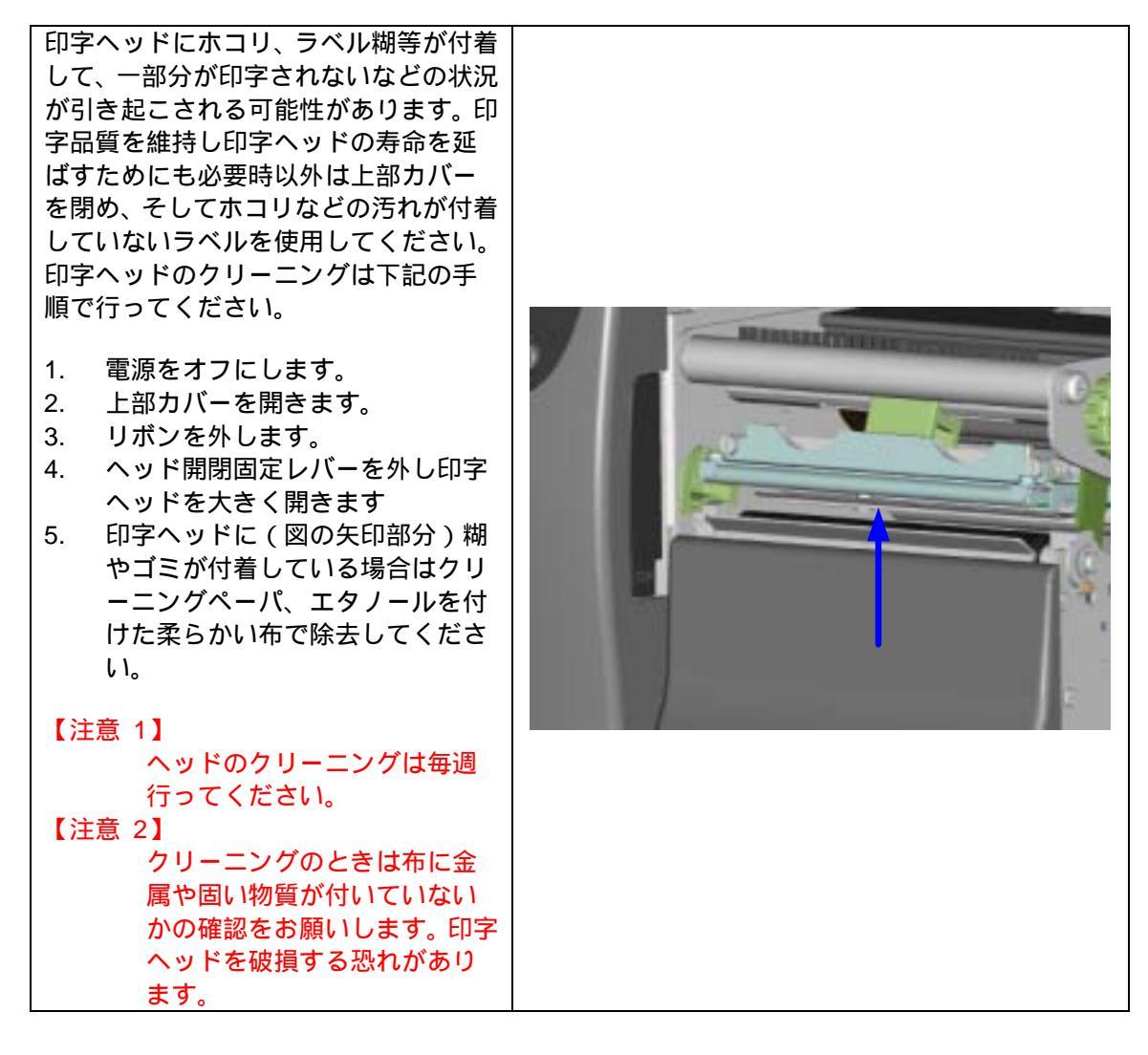

### 5-5. 印字ヘッド圧の調整

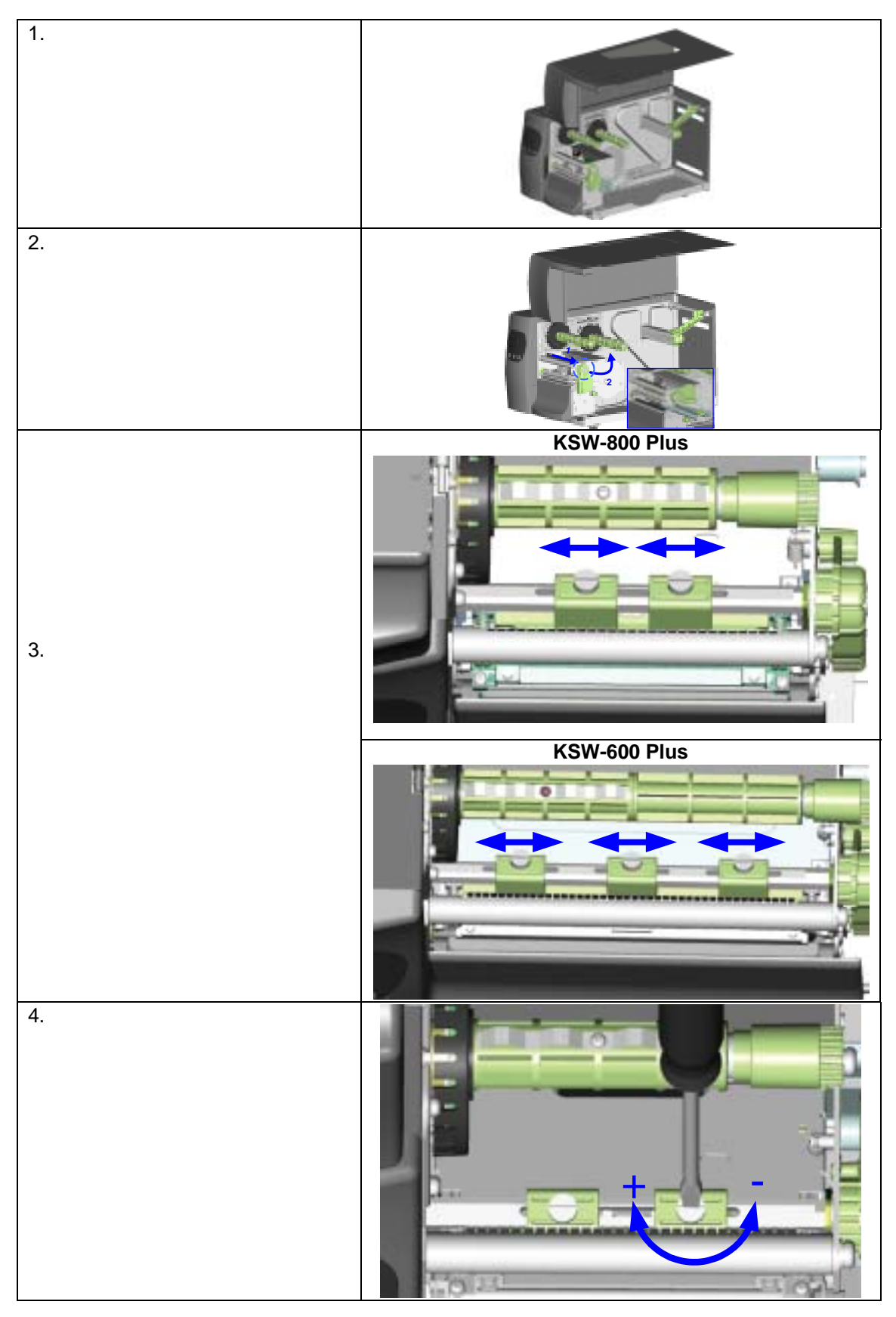

### 5-6. リボン皺の調整

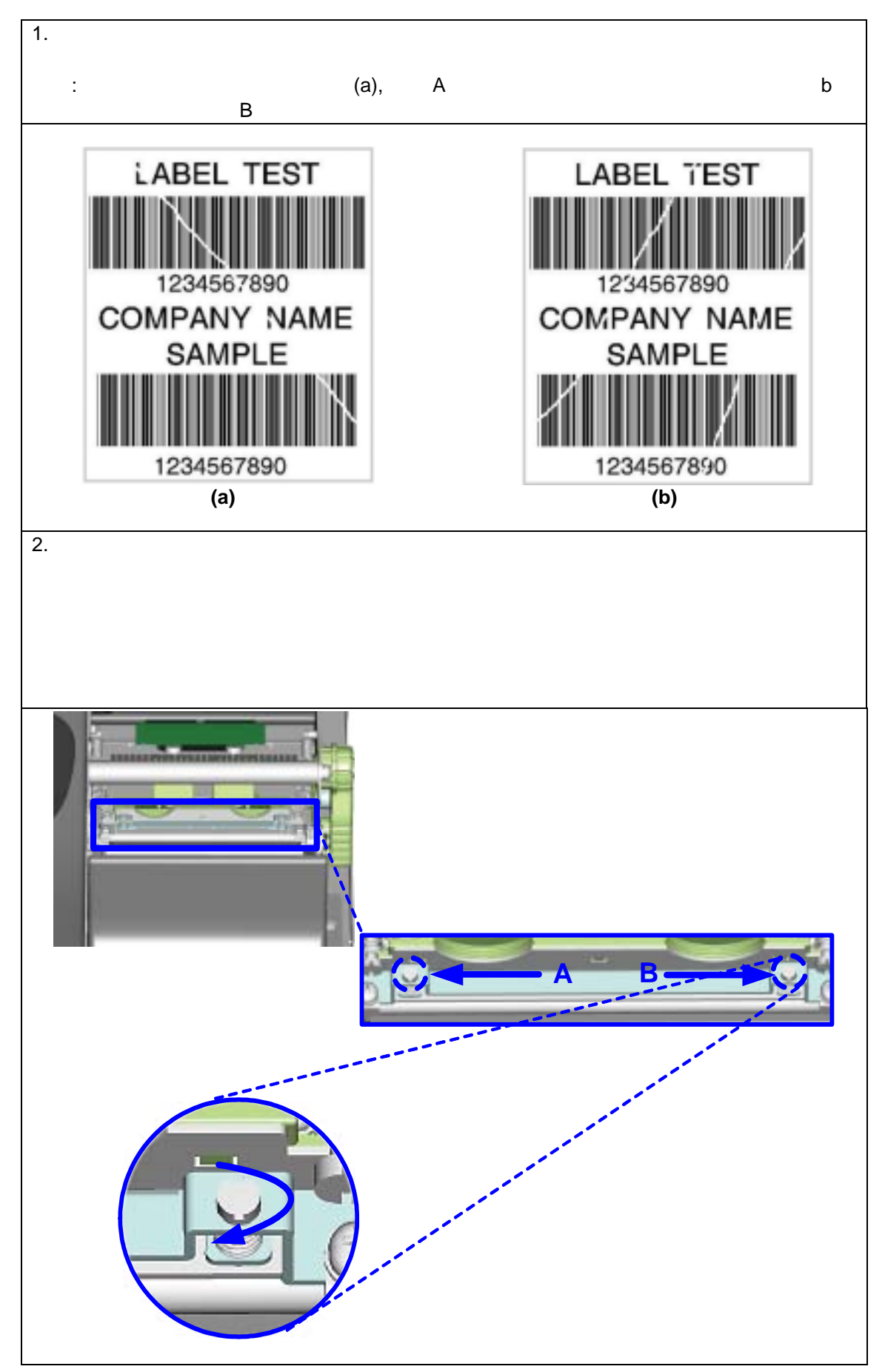

#### 5-7. カッターの調整

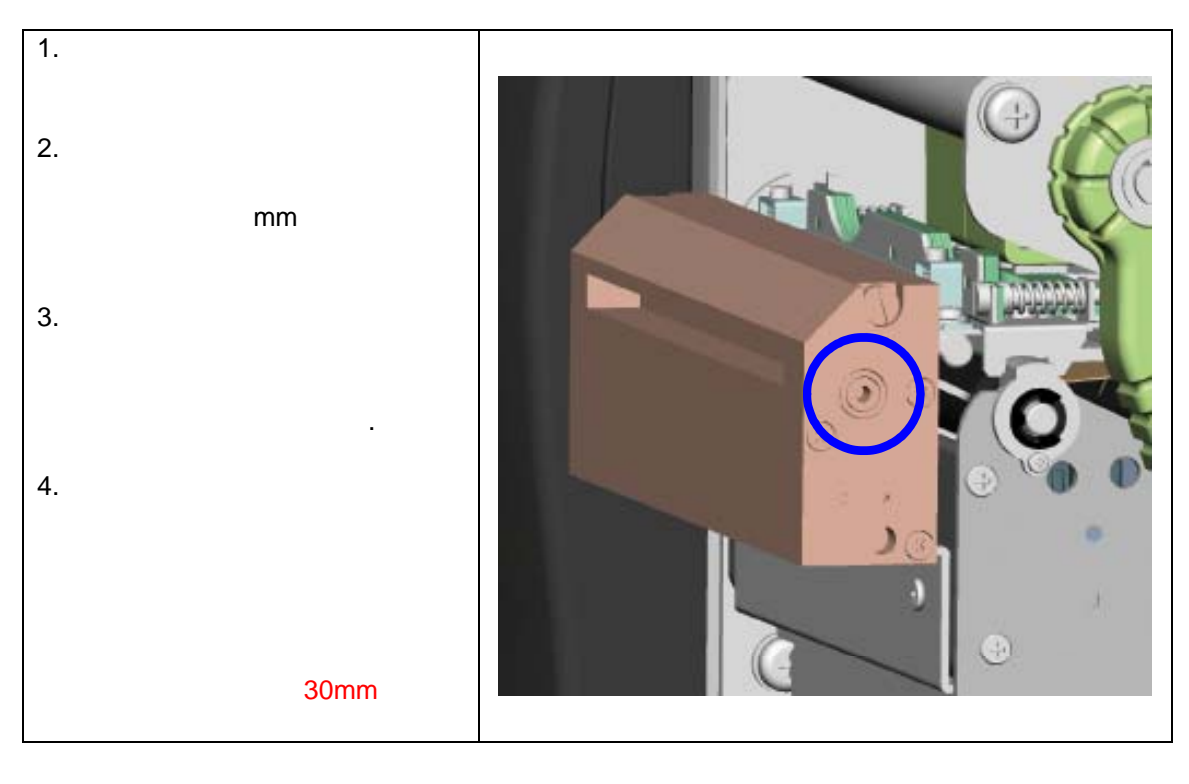

#### 5-8. CFカードの設定

全てのKSW-800PlusとKSW-600Plusシリーズはプリンタの背面にCFカードのスロットが組み 込まれています。プリンタの内部メモリーがラベルフォーマット、グラフィック又はフォントを 保存するのに十分であれば、外部メモリーとしてより多くのメモリースペースを供与する為に CFカードを使用する事が出来ます。

CFカードを使う時場合は以下の通り設定をしてください。

- 1. CFカードを装着、又は取り出す場合は必ず電源をオフにしてください。
- CFカードはFAT16で初期化しないと外部メモリーとして使うことは出来ません。CFカー ドがFAT16に初期化されていないと、LCDに "CFカードが初期化されていません。初期化 するにはFEEDを押してください"と表示されます。
- 3. CFカードの初期化を行う場合は、"FEED"キーを押し、指示に従ってください。CFカード をFAT16で初期化を行います。
- 4. 初期化が終わった後、自動的にファイルフォルダに "Godex" と名前がつけられます。この フォルダはプリンタからの全てのデータを保存するフォルダです。
- 5. プリンタがサポートしているCFカードの容量は、128MB ~1GBまでです。

### 5-9. 問題点の解決方法

| 問題点                 | 解決方法                                        |
|---------------------|---------------------------------------------|
| 電源をオンにしてもLCDディスプレイに | ◆ 電源コードを確認してください。                           |
| メッセージが出ない           |                                             |
| プリンタが停止し、エラーランプが点灯  | ◆ ソフトの確認又はプログラムコマンドにエラ                      |
|                     | ーが無いかの確認                                    |
|                     | ◆ 適切なラベル、リボンが使われているか                        |
|                     | ◆ ラベル、リボンが無くなっていないか                         |
|                     | ◆ ラベルが詰まったり、巻き込んでないか                        |
|                     | ◆ 印字ヘッドが閉じているか(正確な位置に固                      |
|                     | 定されているか)                                    |
|                     | ◆ ムーブセンサーが用紙に遮断されてないか                       |
|                     | ◆ カッターが異常な動作をしてないか、(カッ)                     |
|                     | ター装着時)                                      |
| 印字を開始しましたが、何も印字されま  | ◆ ラベルが裏向きなっていないか、適切なラベ                      |
| せん。                 | ルを使っているか。                                   |
|                     | ◆ 正しいプリンタドライバーを選択している                       |
|                     | か。適切な材質のラベルと印字タイプを選択                        |
|                     | しているか。                                      |
| 印字の時、ラベルが詰まったり、巻き込  | ◆ ラベルを取り除きます。もし印字ヘッドにラ                      |
| む                   | ベルが付着しているときはエタノールの付い                        |
|                     | た柔らかい布で糊を取ってください。                           |
| 印字の時、部分的にしか印字しない    | ◆ ラベル、リボンがヘッドに付いていないか                       |
|                     | ◆ ソフトにエラーが無いか                               |
|                     | ◆ 印字開始位置のセットが正しいか                           |
|                     | ◆ リホンに皺が無いか                                 |
|                     | ◆ リホン供給軸の破損や、フラテンローラの消                      |
|                     | 耗を確認。もしフラテンローラが消耗してい                        |
|                     | れは、代理店に連絡し交換願います。                           |
|                     | ● 電源か止しく供給されているか                            |
| 日子の時、フベルのある部分が正確に印  | ◆ 印字ヘッドに糊やインクか付いていないか                       |
| 子されない               | ◆ 内蔵コマント ~~1 を使用し、印子ヘットか                    |
|                     | 上唯に印子9 るかの唯認                                |
|                     | ◆ フヘルの面員の唯秘                                 |
| 指定した場所に印子しない        | ● ムーノセンサーが紙に復われてないかの唯認                      |
|                     | ● 週切な古紙を使うているか、代理店に情報を                      |
|                     | 水のしてたさい。                                    |
|                     | ◆ ノベルガイトかしつかりとノベル幅に回走さ                      |
|                     |                                             |
| い子の時入のノベルに跳んてしょう    | ◆ ノベルの夜さか止しく設定されているか<br>▲ ムーブセンサーが紙に覆われてないか |
| 印字が鮮明でたい            |                                             |
|                     | ▼ 印子辰伎の政定の確認                                |
| カッターを使用時、ラベルが正確にカッ  | ▲ ラベルが直っ直ぐにセットされているか                        |
| トされない。              |                                             |
| カッター使用時、ラベルが切断されない。 | ◆ ラベルの厚さが0.16mmを超えるラベルを使                    |
|                     | 用していないか                                     |
| カッター使用時、ラベルが出て来ない、  | ◆ カッターが正確にセットされているか                         |
| 又は不規則に切断される。        | ◆ カッター部が詰まってないか                             |
| ピラー使用時剥離機能が正確に動かない  | ◆ ピラーセンサーがホコリに覆われてないか                       |
|                     | ◆ ラベルが正確に置かれているか                            |

【注意】

以上の説明によっても問題が解決されない場合は販売店又は代理店に問い合わせしてください。